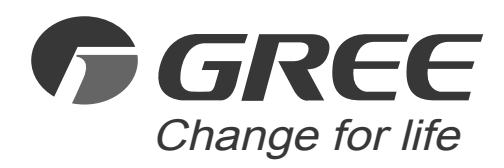

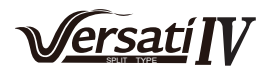

# **Owner's Manual** Original Instructions INVERTER

Air Conditioners

# Versati Air-to-water Split Heat Pump

## Models:

GRS-CQ4.0PdG/NhH3-E GRS-CQ6.0PdG/NhH3-E GRS-CQ8.0PdG/NhH3-E GRS-CQ10PdG/NhH3-E GRS-CQ12PdG/NhH3-E GRS-CQ14PdG/NhH3-E1 GRS-CQ14PdG/NhH3-E1 GRS-CQ16PdG/NhH3-E1 GRS-CQ8.0PdG/NhH3-M GRS-CQ10PdG/NhH3-M GRS-CQ12PdG/NhH3-M GRS-CQ14PdG/NhH3-M1 GRS-CQ14PdG/NhH3-M1 GRS-CQ16PdG/NhH3-M1

Thank you for choosing GREE air conditioners. Please read this Owner's Manual carefully before operation and retain it for future reference.

If you have lost the Owner's Manual, please contact the local agent or visit www.gree.com or send an email to global@cn.gree.com for the electronic version.

GREE ELECTRIC APPLIANCES, INC. OF ZHUHAI

# **To Users**

Thank you for selecting Gree's product. Please read this instruction manual carefully before installing and using the product, so as to master and correctly use the product. In order to guide you to correctly install and use our product and achieve expected operating effect, we hereby instruct as below:

- (1) This equipment should be installed, operated or maintained by the qualified servicemen who have had specific training. During operation, all safety issues covered in the labels, User's Manual and other literature should be followed strictly. This equipment is not intended for use by persons (including children) with reduced physical, sensory or mental capabilities, or lack of experience and knowledge, unless they have been given supervision or instruction concerning use of the appliance by a person responsible for their safety. Children should be supervised to ensure that they do not play with the appliance.
- (2) This product has gone through strict inspection and operational test before leaving the factory. In order to avoid damage due to improper disassembly and inspection, which may impact the normal operation of unit, please do not disassemble the unit by yourself. You can contact our designated dealer or local service center for professional support if necessary.
- (3) When the product is faulted and cannot be operated, please contact our designated dealer or local service center as soon as possible by providing the following information..
  - Contents of nameplate of product (model, cooling/heating capacity, product No., ex-factory date).
  - Malfunction status (specify the situations before and after the error occurs).
- (4) All the illustrations and information in the instruction manual are only for reference. In order to make the product better, we will continuously conduct improvement and innovation without further notice.

# Contents

| Safety Notices (Please be sure to abide )  | 1  |
|--------------------------------------------|----|
| 1. Product Data                            | 7  |
| 1.1 Outline Dimensions                     | 7  |
| 1.2 Operation Temperature Range            | 9  |
| 1.3 Sizes of Pipelines                     | 9  |
| 1.4 Operation Modes                        | 9  |
| 2 General Introduction to the Controller   | 10 |
| 2.1 Home Page                              | 10 |
| 2.2 Menu Page                              | 11 |
| 2.3 Backlight                              | 12 |
| 3 Operation Instructions to the Controller | 13 |
| 3.1 ON/OFF                                 | 13 |
| 3.2 Function Setting                       | 13 |
| 3.2.1 Mode                                 | 14 |
| 3.2.2 Fast hot water                       | 15 |
| 3.2.3 Cool + hot water                     | 15 |
| 3.2.4 Heat + hot water                     | 15 |
| 3.2.5 Quiet mode                           | 16 |
| 3.2.6 Weather depend                       | 16 |
| 3.2.7 Weekly timer                         | 17 |
| 3.2.8 Holiday release                      | 17 |
| 3.2.9 Disinfection                         | 18 |
| 3.2.10 Clock timer                         | 18 |
| 3.2.11 Temp. timer                         | 20 |
| 3.2.12 Emergen. mode                       | 20 |
| 3.2.13 Holiday mode                        | 21 |
| 3.2.14 Preset mode                         |    |
| 3.2.15 Error reset                         |    |
| 3.2.16 Disinfection WiFi reset             | 23 |
| 3.2.17 Reset                               | 23 |
| 3.2.18 Child lock                          | 23 |
| 3.2.19 Daylight saving time                | 23 |
| 3.3 User Parameter Setting                 | 24 |
| 3.4 Viewing                                |    |

| 3.4.1 Status                        | 27 |
|-------------------------------------|----|
| 3.4.2 Parameter                     | 28 |
| 3.4.3 Error                         | 29 |
| 3.4.4 Error log                     | 30 |
| 3.4.5 Version                       | 31 |
| 3.5 General Setting                 | 31 |
| 3.5.1 Time and clock                | 31 |
| 4. Intelligent Control              | 32 |
| 4.1 Installing GREE+ APP            | 33 |
| 4.2 Setting Other Functions         | 39 |
| 4.2.1 Home management               | 39 |
| 4.2.2 Help                          | 40 |
| 4.2.3 Feedback                      | 41 |
| 5. Troubleshooting and Maintenance  | 42 |
| 5.1 Daily Operation and Maintenance | 42 |
| 5.2 Notice before Seasonal Use      | 43 |
| 5.3 Error Codes                     | 43 |

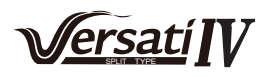

# Safety Notices (Please be sure to abide )

**WARNING**: If not abide strictly, it may cause severe damage to the unit or the people.

**NOTE**: If not abide strictly, it may cause slight or medium damage to the unit or the people.

Notice that the operation must be prohibited. Improper operation may cause severe damage or death to people

This sign indicates that the items must be observed. Improper operation may cause damage to people or property.

# 

After receipt of the unit, check it for appearance, unit model compared with your desire and attachments.

Design and installation work of the unit must be performed by authorized personnel according to applicable laws and regulations and this Instruction.

After installation work, the unit cannot be energized unless there is not any problem in check.

Ensure periodical clean and maintenance of the unit after normal operation of the unit for longer life and reliable operation.

If the supply cord is damaged, it must be replaced by the manufacturer, its service agent or similarly qualified persons in order to avoid a hazard.

The appliance shall be installed in accordance with national wiring regulations.

This product is a kind of comfort air conditioning, and is not allowed to be installed where there are corrosive, explosive and inflammable substances or smog; otherwise it would lead to operation failure, shortened service life, five hazard or even severe injuries. Special air conditions are required for where mentioned above.

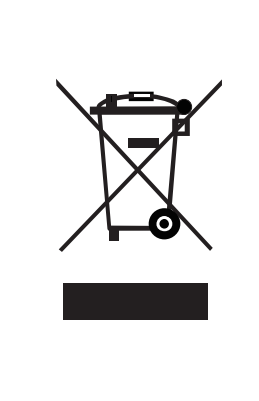

# **Correct Disposure**

This marking indicates that this product should not be disposed with other household wastes throughout the EU.To prevent possible harm to the environment or human health from uncontrolled waste disposal, recycle it responsibly to promote the sustainable reuse of material resources. To retuern your used device, please use the return and collection systems or contact the retailer where the product was purchased. They can take this product for environmental safe recycling.

R32:675

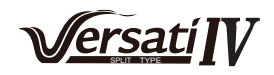

| Once abnormality<br>likeburning smell occurs,<br>please cut off the power<br>supply immediately and<br>then contact with service<br>center. | Don't operate the unit with wet hand.                                                                                                 | Before<br>installation,please see<br>if the voltage of local<br>place accords with<br>that on nameplate<br>of unit and capacity<br>of power supply,<br>power cord or socket<br>is suitable for input<br>power of this unit. |  |  |  |  |  |
|----------------------------------------------------------------------------------------------------|----------------------------------------------------------------------------------------------------|----------------------------------------------------------------------------------------------------|--|--|--|--|--|
| If the abnormality still exists,<br>the unit may be damaged<br>and electric shock or fire<br>may result.                                    |                                                                                                    |                                                                                                    |  |  |  |  |  |
| Special circuit must be adopted for power supply to prevent fire.                                                                           | Be sure to pull out the<br>power plug and drain the<br>indoor unit and water tank<br>when unit is not in use for a<br>long time.      | Never damage the<br>electric wire or use<br>the one which is not<br>specified.                                                                                                    |  |  |  |  |  |
| O AS                                                                                                    |                                                                                                    |                                                                                                    |  |  |  |  |  |
| Do not use octopus<br>multipurpose plug or mobile<br>terminal board for wire<br>connection.                                                 | Otherwise, the accumulated<br>dust may cause<br>overheating,fire or freeze of<br>water tank or coaxial heater<br>exchanger in winter. | Otherwise, it may cause overheating or fire.                                                                                                    |  |  |  |  |  |

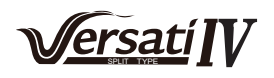

| Before cleaning please cut<br>off the power supply.                                                                                                    | The power supply must<br>adopt special circuit with<br>leakage switch and enough<br>capacity.                                                    | User can not change<br>power cord socket<br>without prior consent.<br>Wiring working<br>must be done by<br>professionals. Ensure<br>good earthing and<br>don't change earthing<br>mode of unit. |
|----------------------------------------------------------------------------------------------------|----------------------------------------------------------------------------------------------------|----------------------------------------------------------------------------------------------------|
| Otherwise, it may cause electric shock or damage.                                                                                                    |                                                                                                    |                                                                                                    |
| Earthing: the unit must<br>be earthed reliably ! The<br>earthing wire should<br>connect with special device<br>of buildings.                                                                                                    | Never insert any foreign<br>matter into outdoor unit to<br>avoid damage . And never<br>insert your hands into the<br>air outlet of outdoor unit. | Don't attempt to repair<br>the unit by yourself.                                                                                                    |
| If not, please ask the<br>qualified personnel to<br>install.<br>Furthermore, don't connect<br>earth wire to gas pipe,<br>water pipe, drainage pipe or<br>any other improper places<br>which professional does not<br>recognize. |                                                                                                    | contact the service<br>center to repair.                                                                                                    |

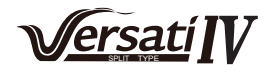

| Don't step on the top of the unit or place anything on it.            | Never block the air inlet and outlet of unit.                                     | Keep pressurized<br>spray, gas holder and<br>so on away from the<br>unit_above 1m. |  |
|-----------------------------------------------------------------------|-----------------------------------------------------------------------------------|------------------------------------------------------------------------------------|--|
|                                                                       |                                                                                   |                                                                                    |  |
| There is the danger of fall of things or people.                      | It may reduce efficiency or cause stop of the unit and even fire.                 | It may cause fire or explosion.                                                    |  |
| Please note whether the installation stand is firm enough or not.     | Unit should be installed<br>at the place with good<br>ventilation to save energy. | When there is not<br>water in water tank,<br>never power the unit<br>on to run.    |  |
| If damaged, it may cause<br>fall of the unit and injury of<br>people. |                                                                                   |                                                                                    |  |

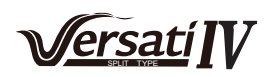

# 

Do not use means to accelerate the defrosting process or to clean, other than those recommended by the manufacturer. Should repair be necessary, contact your nearest authorized service centre. Any repairs carried out by unqualified personnel may be dangerous. The appliance shall be stored in a room without continuous operating ignition sources. (for example: open flames, an operating gas appliance or an operating electric heater.) Do not pierce or burn.

Appliance shall be installed, operated and stored in a room with a floor area larger than Xm .(Please refer to table "a" in section of " Safety Operation of Inflammable Refrigerant" for space X.)

Appliance filled with flammable gas R32. For repairs, strictly follow manufacturer's instructions only. Be aware that refrigrants not contain odour. Read specialist's manual.

If a stationary appliance is not fitted with a supply cord and a plug, or with other means for disconnection from the supply mains having a contact separation in all poles that provides full disconnection under overvoltage category III conditions, the instructions shall state that means for disconnection must be incorporated in the fixed wiring in accordance with the wiring rules.

This appliance can be used by children aged from 8 years and above and persons with reduced physical, sensory or mental capabilities or lack of experience and knowledge if they have been given supervision or instruction concerning use of the appliance in a safe way and understand the hazards involved. Children shall not play with the appliance. Cleaning and user maintenance shall not be made by children without supervision.

The appliance shall be stored in a well-ventilated area where the room size corresponds to the room area as specified for operation.

The appliance shall be stored in a room without continuously operating open flames (for example an operating gas appliance) and ignition sources (for example an operating electric heater).

The appliance shall be stored so as to prevent mechanical damage from occurring.

| <u>Λ</u> NOTE |                                                                   |  |  |  |  |
|---------------|-------------------------------------------------------------------|--|--|--|--|
|               | Appliance filled with flammable gas R32.                          |  |  |  |  |
|               | Before use the appliance, read the owner's manual first.          |  |  |  |  |
|               | Before install the appliance, read the installation manual first. |  |  |  |  |
|               | Before repair the appliance, read the service manual first.       |  |  |  |  |

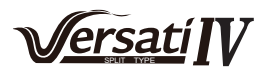

To realize the function of the air conditioner unit, a special refrigerant circulates in the system. The used refrigerant is the fluoride R32, which is specially cleaned. The refrigerant is flammable and inodorous. Furthermore, it can leads to explosion under certain conditions. But the flammability of the refrigerant is very low. It can be ignited only by fire.

Compared to common refrigerants, R32 is a nonpolluting refrigerant with no harm to the ozonosphere. The influence upon the greenhouse effect is also lower. R32 has got very good thermodynamic features which lead to a really high energy efficiency. The units therefore need a less filling.

Before installation, please check if the adopted power is accordance with that listed on nameplate, and check the safety of power.

The unit shall contact with the supply mains by a full disconnection device under overvoltage category  ${
m III}$ .

Before using, please check and confirm if wires and water pipes are connected correctly to avoid water leakage, electric shock or fire etc.

Don't operate the unit with wet hand, and don't allow children to operate the unit.

The On/off in the instruction is for the operation to on and off button of PCB for users; cut off power means to stop supplying power to the unit.

Don't directly expose the unit under the corrosive ambient with water or dampness.

Don't operate the unit without water in water tank .The air outlet/inlet of unit cannot be blocked by other objects.

Never press the button with sharp objects to protect manual controller. Never use other wires instead of special communication line of the unit to protect control elements. Never clean the manual controller with benzene, thinner or chemical cloth to avoid fading of surface and failure of elements. Clean the unit with the cloth soaked in neutral eradicator. Slightly clean the display screen and connecting parts to avoid fading.

The power cord must be separated with the communication line.

Any person who is involved with working on or breaking into a refrigerant circuit should hold a current valid certificate from an industry-accredited assessment authority, which authorises their competence to handle refrigerants safely in accordance with an industry recognised assessment specification.

Servicing shall only be performed as recommended by the equipment manufacturer. Maintenance and repair requiring the assistance of other skilled personnel shall be carried out under the supervision of the person competent in the use of flammable refrigerants.

The range of external static pressures at which the appliance was tested (add-on heat pumps, and appliances with supplementary heaters, only); If the supply cord is damaged, it must be replaced by the manufacturer, its service agent or similarly qualified persons in order to avoid a hazard.

The appliance is intended to be permanently connected to the water mains and connected by a hose-set.

If there is any question, please contact with local dealer, authorized service center, agencies or our company directly.

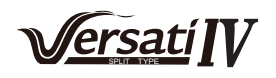

# 1. Product Data

# **1.1 Outline Dimensions**

(1) Outline Dimensions of Outdoor Units

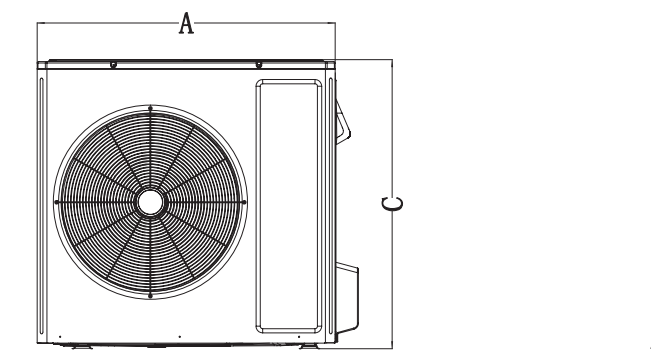

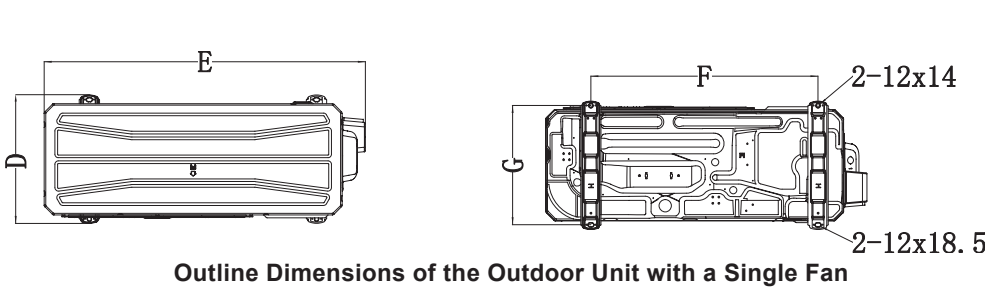

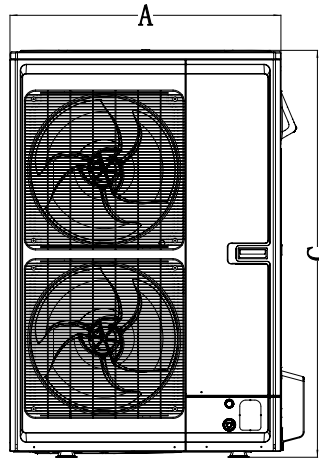

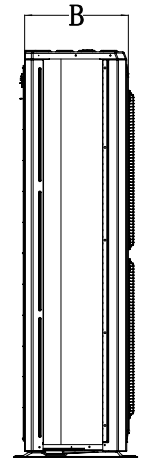

B

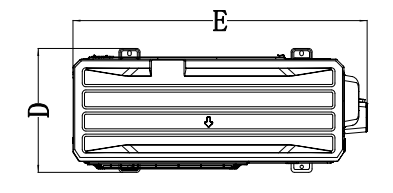

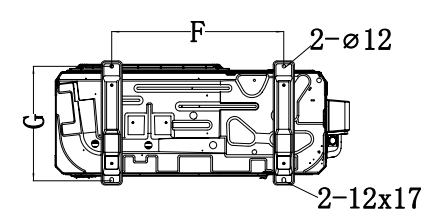

# **Outline Dimensions of Outdoor Unit with Double Fans**

| Model                | А   | В   | С    | D   | E    | F   | G   |
|----------------------|-----|-----|------|-----|------|-----|-----|
| 4/6kW                | 924 | 385 | 746  | 427 | 1000 | 610 | 397 |
| 8/10/12/14kW         | 993 | 385 | 960  | 427 | 1067 | 755 | 397 |
| 12/14/16kW(dual-fan) | 900 | 345 | 1352 | 412 | 977  | 572 | 378 |

(2) Outline Dimensions of Indoor Units

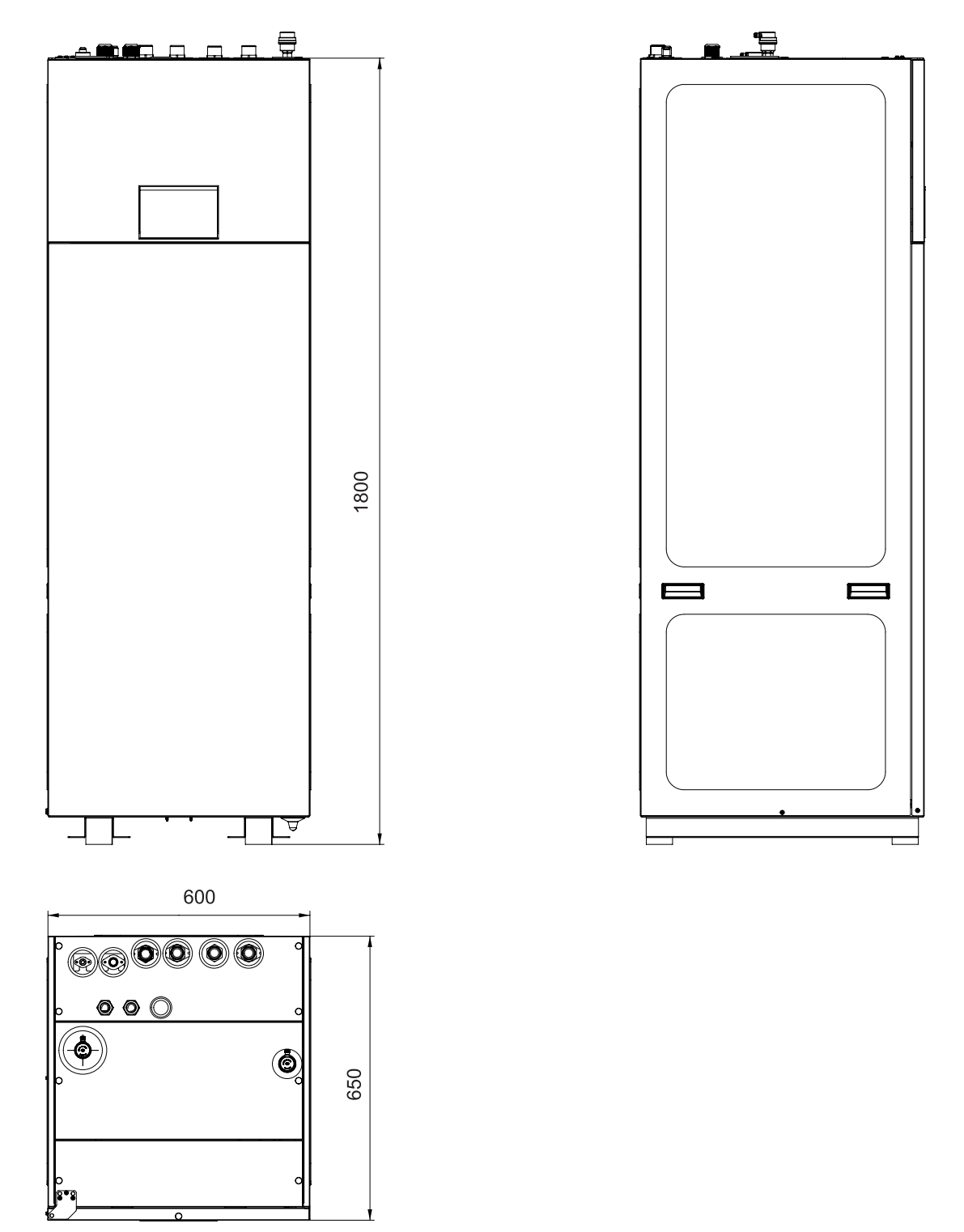

<u>Versatí</u> **I**V

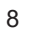

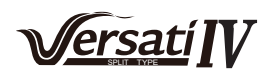

# **1.2 Operation Temperature Range**

| Mode          | Heat Source Side Temperature (°C) | User Side Temperature (°C) |
|---------------|-----------------------------------|----------------------------|
| Heating       | -30~35                            | 20~65                      |
| Cooling       | -15~48                            | 5~25                       |
| Water Heating | -30~45                            | 40~80                      |

#### **1.3 Sizes of Pipelines**

| No. | Name                 | Size | Model                                                                                                    |
|-----|----------------------|------|----------------------------------------------------------------------------------------------------|
| 1   | Leaving Water Pipe   | G1   | 1                                                                                                    |
| 2   | Returning Water Pipe | G1   | 1                                                                                                    |
| 3   | Gas-side Pipe        | 1/2  | GRS-CQ4.0PdG/NhH3-E(O), GRS-CQ6.0PdG/NhH3-E(O)                                                                                                    |
| 4   |                      | 5/8  | GRS-CQ8PdG/NhH3-E(O),<br>GRS-CQ10PdG/NhH3-E(O) GRS-CQ12PdG/NhH3-E(O), GRS-<br>CQ14PdG/NhH3-E(O)<br>GRS-CQ12PdG/NhH3-E1(O), GRS-CQ14PdG/NhH3-E1(O),<br>GRS-CQ16PdG/NhH3-E1(O) |
| 5   | Liquid-side Pipe     | 1/4  | GRS-CQ4.0PdG/NhH3-E(O), GRS-CQ6.0PdG/NhH3-E(O)                                                                                                    |
| 6   |                      | 3/8  | GRS-CQ8PdG/NhH3-E(O),<br>GRS-CQ10PdG/NhH3-E(O) GRS-CQ12PdG/NhH3-E(O),<br>GRS-CQ14PdG/NhH3-E(O)<br>GRS-CQ12PdG/NhH3-E1(O), GRS-CQ14PdG/NhH3-E1(O),<br>GRS-CQ16PdG/NhH3-E1(O)  |

#### **1.4 Operation Modes**

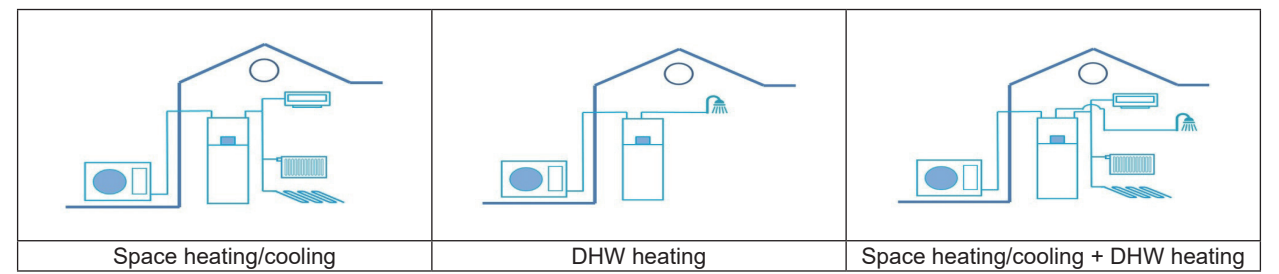

There are five basic working modes, including space cooling, space heating, domestic water heating, space cooling plus domestic water heating, and space heating plus domestic water heating.

- (1) **Spacing cooling**: it's used to reduce indoor temperature when ambient temperature is quiet high so as to make occupants in comfort.
- (2) Space heating: it's used to raise indoor temperature when ambient temperature is quiet low so as to make occupants in comfort.
- (3) Domestic water heating: it's used to provide domestic hot water in daily life for the user.
- (4) Space cooling plus domestic water heating: it is used to not only reduce indoor temperature but also provide domestic hot water.
- (5) Space heating plus domestic water heating: it is used to not only raise indoor temperature but also provide domestic hot water.

These five basic working modes can meet almost daily life requirements of air conditioning and domestic water hot for users.

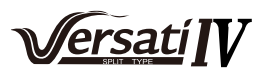

# 2 General Introduction to the Controller

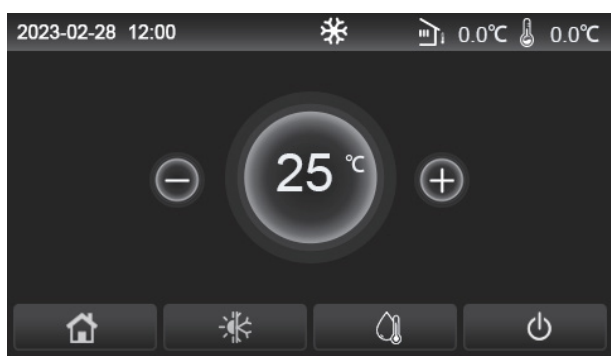

<sup>(</sup>This picture is just for reference)

This display panel uses the capacitor touch screen for input operation. The valid touching area indicates the black rectangle when the control panel lights off.

This control panel is of high sensitivity and will respond to unexpected click by the foreign matters on the display panel. Therefore, please keep it clean during operation.

This is a generous-purpose control panel, whose control functions might not be completely the same as those of the actually purchased. As the control program will update, the actual always prevails.

The unit is equipped with temperature sensors to detect remote room, water outlet, water inlet, defrosting, exhaust, suction, antifreeze, gas pipe, liquid pipe temperatures etc., and also pressure sensors which are used to detect discharge pressure and then convert it into temperature based on their relationship. Their function is to detect the operating state of the unit and display it at the control panel in real time so as to make the unit operate stably.

# 2.1 Home Page

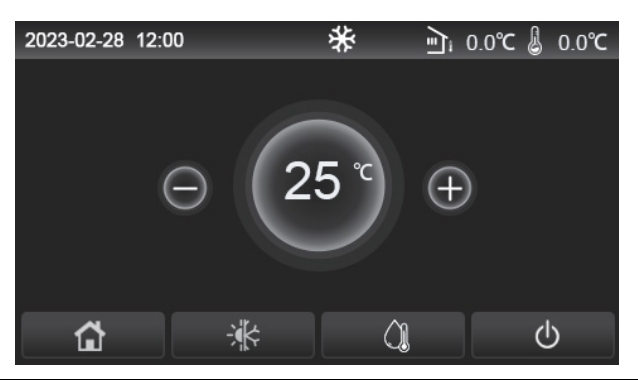

| lcon     | Description                                  | lcon      | Description                                                                                                    |  |
|----------|----------------------------------------------|-----------|----------------------------------------------------------------------------------------------------|--|
| \$       | Space heating                                | Ę         | Outdoor temperature                                                                                                    |  |
| *        | Space cooling                                | L         | Leaving water temperature of the main unit, leaving water<br>temperature of the auxiliary electric heater, remote room temperature,<br>water tank temperature |  |
| <u>À</u> | Water heating                                | (!)       | Error                                                                                                    |  |
| â        | Menu                                         | <b>()</b> | Card out/Failed disinfection                                                                                                    |  |
| *        | Switchover<br>between cooling<br>and heating | Φ         | ON/OFF                                                                                                    |  |
| d:)      | Child lock                                   | EVU       | The main unit keeps the standby status under the SG control command.                                                                                          |  |
| (\$)     | Weather depend                               |           | Holiday mode                                                                                                    |  |

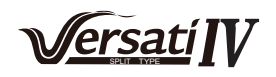

[Notes]

•The ON/OFF icon will turn to green when the control panel is turned on.

•Under the "Water heating" mode, what displayed at the upper corner of the control panel is the water temperature of the water tank. Under the "Space heating" or "Space cooling" mode, what displayed depends on the setting of the control mode, that is, it will be the room temperature or leaving water temperature.

•Under the combined mode, the temperature set point is for space heating or cooling. Only under the water heating mode, it is for water heating.

•Homepage will always be activated after 10 minutes without user input.

# 2.2 Menu Page

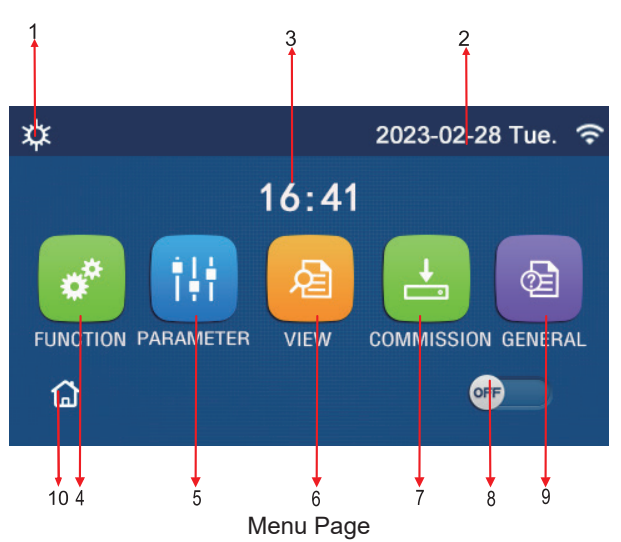

Above the menu, the corresponding icon will be displayed based on the mode and status of the control panel.

| No. | ltem          | Description                                                                                                    |  |
|-----|---------------|----------------------------------------------------------------------------------------------------|--|
| 1   | Control mode  | Current mode                                                                                                    |  |
| 2   | Date          | Current date                                                                                                    |  |
| 3   | Time          | Current time                                                                                                    |  |
| 4   | FUNCTION      | Go to the user setting page.                                                                                                    |  |
| 5   | PARAMETER     | Go to the parameter setting page.                                                                                                    |  |
| 6   | VIEW          | Go to the parameter viewing page.                                                                                                    |  |
| 7   | COMMISSIONING | Go to the commissioning parameter setting page. If you need to modify them, please contact the equipment manufacturer.                                                                                                    |  |
| 8   | ON/OFF        | It is used to turn on or off the control panel. " <b>OFF</b> " indicates the control panel has been turned off and " <b>ON</b> " indicates the contorl panel has been turned on. When there is failure-level error, this button will turn to <b>OFF</b> once the control panel is automatically turned off. |  |
| 9   | GENERAL       | Go to the general parameter setting page.                                                                                                    |  |
| 10  | Homepage      | Back to the home page.                                                                                                    |  |

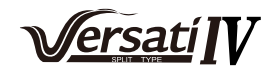

| lcon          | Description         | lcon        | Description               |
|---------------|---------------------|-------------|---------------------------|
| \$            | Heating             | <del></del> | Floor commissioning       |
| *             | Cooling             | <u>ی</u>    | Floor commissioning error |
|               | Hot water           | 9           | Card out                  |
| <b>☆</b> I()] | Heating + Hot water | ***         | Defrosting                |
| () <b>  ☆</b> | Hot water + Heating | Û           | Holiday                   |
| <b>₩</b>  ()] | Cooling + Hot water | (;          | WiFi                      |
| <b>*</b>      | Hot water + Cooling | Ð           | Back                      |
| <b></b>       | Quiet               | ģ           | Menu page                 |
| 1Û)           | Sanitation          |             | Save                      |
| <u>ه</u>      | Emergency           | ()          | Error                     |
| EVU           | EVU                 | \$          | Weather depend            |

#### [Notes]

- •The "**Cooling**" mode is unavailable to the heating only unit.
- •The "Hot water" mode is unavailable when there is no water tank.

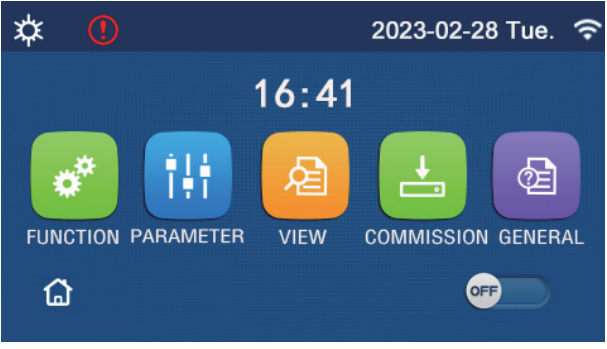

#### Error Icon

## 2.3 Backlight

Among the general setting page, when "**Back light**" is set to "**Energy save**", the display panel will light off when there is no operation in 5 minutes. However, it will light on again by touching any valid area.

When "Back light" is set to "Lighted", the display panel will be kept lighting on.

It is suggested to set it to "Energy save" so as to extend its service life.

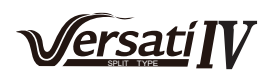

# **3 Operation Instructions to the Controller**

## 3.1 ON/OFF

[Operation Instructions]

At the menu page, by touching ON/OFF, the control panel will be turned on/off.

[Notes]

•It is defaulted to be OFF upon first power-on.

•ON/OFF operation will be memorized by setting "On/Off Memory" to be "On" at the "GENERAL." setting page. That is, in case of power failure the control panel will resume running upon power recovery. Once "On/off Memory" is set to be "Off", in case of power failure the control panel will keep "Off" upon power recovery.

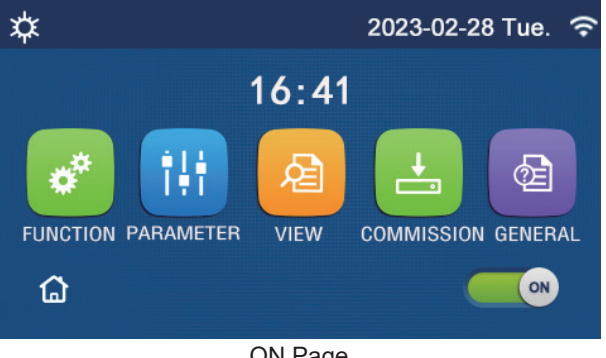

**ON Page** 

# **3.2 Function Setting**

[Operation Instructions]

1.At the menu page, by touching "FUNCTION", it will go to the function setting page as shown in the figure below.

| 5 | FUNCTION(1/4)      | ۵ |
|---|--------------------|---|
|   | Mode: Heat         |   |
|   | Fast hot water: NA |   |
| < | Cool+hot water: NA | > |
|   | Heat+hot water: NA |   |
| U | Quiet mode:Off     | U |

**FUNCTION Setting Page** 

2.At the function setting page, by touching the page turning key, it will go to the last or next page. When setting is finished, by touching the menu page icon, it will directly back to the menu page; by touching the back icon, it will back to the upper menu.

3.At the function setting page, by pressing the desired function, it will go to the corresponding setting page of this option.

4.At the function setting page of some function option, by touching "OK", this setting will be saved; by touching the "CANCEL" key, this setting will be canceled.

#### [Notes]

•At the function setting page with setting of any function changed, if the function is set to be memorized upon power failure, this setting will be saved automatically and memorized upon next power-on.

•When there is submenu for the selected function option, by pressing it the control will go directly the setting page of the submenu.

•The system is preconfigured by the installer. Some options may not be available or NA.

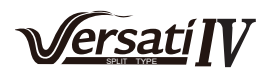

| No. | Item                    | Range                             | Default   | Remarks                                                                                                    |
|-----|-------------------------|-----------------------------------|-----------|----------------------------------------------------------------------------------------------------|
|     |                         | Cool                              |           |                                                                                                    |
|     |                         | Heat                              |           |                                                                                                    |
| 1   | Mode                    | Hot water                         | Heat      | 1. When the water tank is unavailable, then only<br>" <b>Cool</b> " and " <b>Heat</b> " are available.                                                                                                    |
|     |                         | Cool + Hot water                  |           |                                                                                                    |
|     |                         | Heat + Hot water                  |           |                                                                                                    |
| 2   | Fast hot water          | On/Off                            | Off       | When the water tank is unavailable, it will be reserved.                                                                                                    |
| 3   | Cool + hot water        | Cool/Hot water                    | Hot water | When the water tank is available, it will be defaulted<br>to be " <b>Hot water</b> "; when unavailable, it will be<br>reserved.                                                                                          |
| 4   | Heat + hot water        | Heat/Hot water                    | Hot water | When the water tank is available, it will be defaulted<br>to be " <b>Hot water</b> "; when unavailable it will be<br>reserved.                                                                                           |
| 5   | Quiet mode              | Off/One time/<br>Always ON/ Timer | Off       | 1                                                                                                    |
| 6   | Weather depend          | On/Off                            | Off       | 1                                                                                                    |
| 7   | Weekly timer            | On/Off                            | Off       | 1                                                                                                    |
| 8   | Holiday release         | On/Off                            | Off       |                                                                                                    |
| 9   | Disinfection            | On/Off                            | Off       | When the water tank is unavailable, it will be reserved<br>The disinfection date ranges from Monday to Sunday.<br>Saturday is defaulted.<br>23:00. The disinfection time ranges from<br>00:00~23:00. 23:00 is defaulted. |
| 10  | Clock timer             | On/Off                            | Off       | 1                                                                                                    |
| 11  | Temp. timer             | On/Off                            | Off       | 1                                                                                                    |
| 12  | Emergen. mode           | On/Off                            | Off       | 1                                                                                                    |
| 13  | Holiday mode            | On/Off                            | Off       | 1                                                                                                    |
| 14  | Preset mode             | On/Off                            | Off       | 1                                                                                                    |
| 15  | Error reset             | /                                 | /         | Some error can be cleared only when it has been reset manually.                                                                                                    |
| 16  | WiFi reset              |                                   |           | It is used to reset the WiFi.                                                                                                    |
| 17  | Reset                   | /                                 | /         | It is used to reset all user parameter setting.                                                                                                    |
| 18  | Child Lock              | On/Off                            | Off       | 1                                                                                                    |
| 19  | Daylight Saving<br>Time | On/Off                            | Off       | Time lag: 0.5~3h, 1 defaulted.<br>Time lead: 0.5~3h, 1 defaulted.<br>Transform time point: 0:00~3:00                                                                                                    |

# Function Setting

#### 3.2.1 Mode

[Operation Instructions]

At the function setting page with the control panel being turned off, by touching "**Mode**", it will go to the mode setting page, where desired mode can be selected. Then by touching "**OK**" this setting will be saved and the display panel will back to the function setting page.

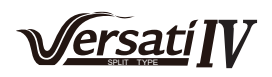

|               | Mode   |  |  |  |  |
|---------------|--------|--|--|--|--|
| O Heat O Cool |        |  |  |  |  |
|               |        |  |  |  |  |
|               |        |  |  |  |  |
|               |        |  |  |  |  |
| ОК            | Cancel |  |  |  |  |

#### [Notes]

•The default mode is "Heat" upon first power-on.

•Mode setting is allowed only when the control panel is turned off, otherwise a dialog box will pop up, saying "Please turn off the system first!"

•When the water tank is unavailable, only "Heat" and "Cool" mode are allowed.

•When the water tank is available, "Cool", "Heat", "Hot water", "Cool+ Hot water", and "Heat+ Hot water" are allowed.

•For the heat pump, the "Cool" mode is allowed; for the heating only unit, "Cool+ Hot water" and "Cool" are unallowable.

•This setting can be memorized upon power failure.

#### 3.2.2 Fast hot water

[Operation Instructions]

At the function setting page with the control panel being turned off, by touching "**Fast hot water**", the display panel will go to the corresponding setting page, where desired option can be selected. Then by pressing "**OK**" this setting will be saved and the display panel will back to the function setting page.

[Notes]

•This function can be set to "**On**" only when the water tank is available. When the water tank is unavailable, this function will be reserved.

•It will be memorized upon power failure.

#### 3.2.3 Cool + hot water

#### [Operation Instructions]

At the function setting page with the control panel being turned off, by touching "**Cool + hot water**", the display panel will go to the corresponding setting page, where desired option can be selected. Then by pressing "**OK**" this setting will be saved and the display panel will back to the function setting page.

[Notes]

•When the water tank is unavailable, it will be reserved; when it is unavailable, the default priority will be given

#### to "How water".

•It will be memorized upon power failure.

•This function is unavailable to mini chillers.

#### 3.2.4 Heat + hot water

[Operation Instructions]

At the function setting page with the control panel being turned off, by touching "**Heat + hot water**", the display panel will go to the corresponding setting page, where desired option can be selected. Then by pressing "**OK**" this setting will be saved and the display panel will back to the function setting page.

[Notes]

•When the water tank is unavailable, it will be reserved; when it is unavailable, the default priority will be given to "**Hot water**".

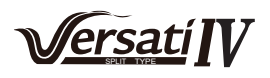

•It will be memorized upon power failure.

•This function is unavailable to the heating only unit and the mini chiller.

#### 3.2.5 Quiet mode

[Operation Instructions]

At the function setting page with the control panel being turned off, by touching "Quiet mode", there will be a choice box, where "Quiet mode" can be set to "Off", "One time", "Timer" or "Always ON".

When it is set to "One time", it will automatically back to "Off" when the main unit is turned off.

When it is set to "**Always ON**", this function can be deactivated only through changing its setting, and would not be deactivated as the main unit is turned off.

When it is set to "**Timer**", it is also required to set the "**Start timer**" and "**End timer**". Unless otherwise stated, otherwise time setting is all the same.

| ⊃ Quiet mode       | 8     |
|--------------------|-------|
| Quiet mode: Timer  |       |
| Start timer: 00:00 | 22 58 |
| End timer: 00:00   | 23 59 |
|                    | 01 01 |
|                    | 02 02 |

Timer for Quite Mode

This setting will be saved by touching the corner at the upper right corner. [Notes]

•It can be set under both ON and OFF statuses, but will work only when the main unit is turned on.

•It will be memorized upon power failure.

#### 3.2.6 Weather depend

[Operation Instructions]

At the function setting page, by touching "**Weather depend**", there will be a choice box, where it is able to set it to "**On**" or "**Off**", and also it is able to set the weather-dependent temperature.

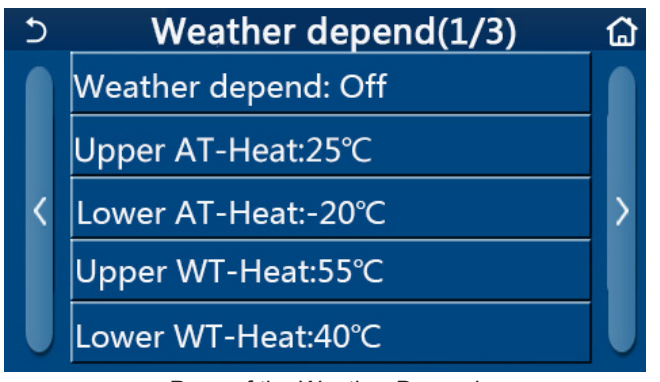

Page of the Weather Depend

[Notes]

•When "Weather depend" has been activated; it cannot be deactivated by ON/OFF operation but done manually.

•It is available to find the weather-dependent target temperature at that parameter viewing pages.

•When this function has been activated, it is still allowed to set the room temperature, however, this setting becomes valid only when "Weather depend" has been deactivated.

•This function can be set to "**On**" no matter the control panel is turned on or off, but works only when the main unit is turned on.

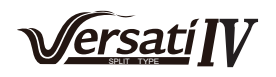

•It works under the "Cool" or "Heat" mode. Under the "Cool +Hot water" or "Heat +Hot water" modes, it works only when the current mode is "Cool" or "Heat". Under the "Hot water" mode, it doesn't work.

•Temperature setting relative to the cooling mode is unallowed to the heating only unit.

•It will be memorized upon power failure.

•When the set point of "Upper WT-Heat"/ "Upper WT-Cool" is lower than that of the "Lower WT-Heat"/ "Lower WT-Cool", or "Lower WT-Heat"/ "Lower WT-Cool" is higher than "Upper WT-Heat"/ "Upper WT-Cool", a window will pop up, saying "Enter wrong!", and then resetting is required.

#### 3.2.7 Weekly timer

[Operation Instructions]

1.At the function setting page, by touching "Weekly timer", it will go to the setting page as shown below.

| 5             | 5 Weekly timer |                 | ຜ |
|---------------|----------------|-----------------|---|
| Weekly ti     | mer: Off       | -               |   |
| Mon. : Inv    | alid           | Tue. : Invalid  |   |
| Wed. : Inv    | alid           | Thur. : Invalid |   |
| Fri. : Invali | d              | Sat. : Invalid  |   |
| Sun. : Inva   | lid            |                 |   |

2.At the "Weekly timer" setting page, as shown in the figure below, the weekly timer can be set to "On" or "Off".

3.At the "Weekly timer" setting page, by touching the desired day (Monday~Sunday) it will go to the setting page of this option.

4.At the weekday setting page, it is able to set the timer to "**Valid**" or "**Invalid**". Also, it is able to set three timing periods, each of which can be set to "**Valid**" or "**Invalid**".

5.Then, by touching the "Save" icon, this setting will be saved.

[Notes]

•Three periods can be set for each day. The start time should be earlier than the end time for each period, otherwise this setting will be invalid. In the same way, the latter should be earlier than the former.

•When the weekly timer has been activated, the display panel will act based on the current mode and temperature setting.

•Timer setting for the weekday

"Valid" it indicates this setting works only when "Weekly timer" has been activated, unaffected by the holiday mode.

"Invalid" indicates this setting does not work even though the "Weekly timer" has been activated.

•When both "Weekly timer" and "Holiday release" have been activated, setting of "Weekly timer" is invalid. Only when "Holiday release" has been deactivated, setting of "Weekly timer" works.

•The priority sequence for timer setting from high to low is "**Temperature timer**", "**Clock timer**", "**Preset mode**" and "**Weekly timer**". Setting with lower priority sequence is allowed but does not work when setting with higher priority has been activated. However, it will work when the setting with higher priority has been deactivated.

•It will be memorized upon power failure.

#### 3.2.8 Holiday release

[Operation Instructions]

At the function setting page, by touching "Holiday release", it will go to the corresponding setting page, where it can be set to "**On**" or "**Off**".

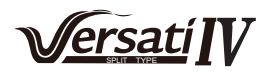

#### [Notes]

•When this function has been activated, at the 'Weekly timer' setting page, some week day can be set to "Holiday release". In this case, the setting of the "Weekly timer" at this day is invalid unless it has been manually set to "Valid".

•It will be memorized upon power failure.

#### 3.2.9 Disinfection

[Operation Instructions]

This function is intended to destroy bacteria inside the water tank through high temperature.

1.At the function setting page, go to "**Disinfection**" setting page.

2.At the "**Disinfection**" setting page, it can select the disinfection clock, disinfection temperature and disinfection week and the corresponding setting page will pop up at the right side.

3.Then, this setting will be saved by touching the "Save" icon.

| 5                | Disinfection |  |
|------------------|--------------|--|
| Disinfec         | tion: Off    |  |
| Set clock: 23:00 |              |  |
| Set temp.:70°C   |              |  |
| Set day: Sat.    |              |  |
|                  |              |  |

[Notes]

•This setting can be activated only when "Water tank" is set to "With". When "Water tank" is set to "Without", this function will be deactivated.

•This setting can be done no matter if the control panel is turned on or off.

•When "Emergen.mode", "Holiday mode", "Floor debug", "Manual defrost", or "Refri. recovery" has been activated, this function cannot be activated at the same time. When "Disinfection" has been activated, "Emergen. mode", "Holiday mode", "Floor debug" "Manual defrost", or "Refri. recovery" setting will fail and a window will pop up, saying "Please disable the disinfect mode!"

• "Disinfection" can be activated no matter if the control panel is turned on or off. This mode will take priority over the "Hot water" mode.

•When disinfection operation fails, the display panel will tell "**Disinfection fail!**". Then, by pressing OK it will be cleared.

•When "**Disinfection**" has been activated, if communication error with the indoor unit or malfunction of the water tank heater occurs, it will automatically quit.

•It will be memorized upon power failure.

#### 3.2.10 Clock timer

[Operation Instructions]

1.At the function setting page, go to the "Clock timer" setting page.

2.At the "Clock timer" setting page, it can be set to "On" or "Off".

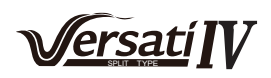

| 5        | Clock timer | 8 |
|----------|-------------|---|
| Clock ti | mer: Off    |   |
| Mode:    | Heat        |   |
| Period:  | 00:00~00:00 |   |
| T-water  | r tank:50℃  |   |
| wот-н    | eat:45°C    |   |

3. The option "**Mode**" is used to time the desired mode; "**WOT-Heat**" and "**T-water tank**" is used to set the corresponding water temperature; "**Period**" is used to for time setting. After that, by touching the "**Save**" icon, all settings will be saved.

| う Clock             | Min:2 | 0 Ma | ix:65 | X  |
|---------------------|-------|------|-------|----|
| Clock timer: Off    |       |      |       |    |
| Mode: Heat          | 1     | 2    | 3     | ←  |
| Period: 00:00~00:00 | 4     | 5    | 6     |    |
| T-water tank:50°C   | 7     | 8    | 9     | ОК |
| WOT-Heat:45℃        | 0     |      | -     |    |

[Notes]

•When "Clock timer" has been set and "Hot water" mode is involved, in this case, if "Water tank" is changed to "Without", "Hot water" will be automatically switched to "Heat", and "Cool/Heat + Hot water" will be switched to "Cool/Heat".

•When "Weekly timer" and "Clock timer" have been set at the same time, the priority will be given to the former.

•When the water tank is available, "Heat", "Cool", "Hot", "Heat + Hot water", and "Cool + Hot water" are allowed; however, when the water tank is unavailable, only "Heat" and "Cool" are allowed.

•When the end time is earlier than the start time, this setting is invalid.

- •Water tank temperature can be set only when "Hot water" is involved in the operation mode.
- •The setting of "Clock timer" only works once. If this setting is needed again, it should be set again.
- •It will be deactivated when the main unit is turned on manually.

•When "Weather depend" has been activated and the mode for "Clock timer" is set to "Hot water", "Weather depend" will be deactivated when the setting mode has been switched.

•This function will be memorized upon power failure.

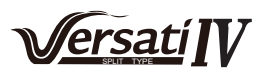

#### 3.2.11 Temp. timer

At the function setting page, go to the "**Temp.timer**" setting page. At the "**Temp.timer**" setting page, it can be set to "**On**" or "**Off**".

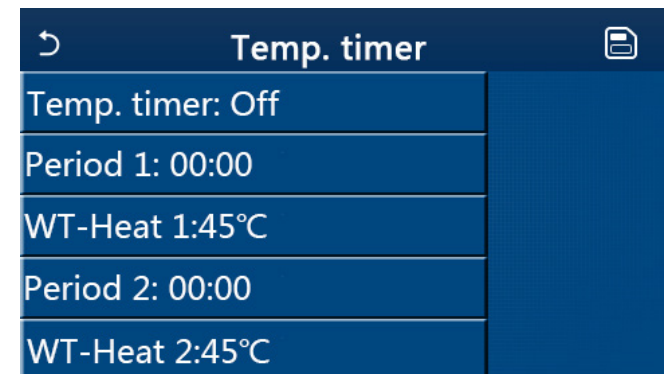

Select "**Period 1**"/"**Period 2**" and a window will pop up, where time period can be set. Then select "**WT-Heat1**/ **WT-Cool 1/2**" and also a window will pop up where temperature can be set.

| 5           | Temp.    | Min:2 | 0 | Ma | x:65 | X  |
|-------------|----------|-------|---|----|------|----|
| Temp. tim   | ner: Off |       |   | (  | )    |    |
| Period 1: ( | 00:00    | 1     | 2 | 2  | 3    | ←  |
| WT-Heat     | 1:45°C   | 4     |   | 5  | 6    |    |
| Period 2: ( | 00:00    | 7     | 8 | 3  | 9    | ок |
| WT-Heat     | 2:45°C   | 0     |   |    | -    |    |

[Notes]

•When "Weekly timer", "Preset mode", "Clock timer" "Temp. timer" have been set at the same time, then the latter takes the priority.

•This setting is valid only when the control panel is turned on.

•Under the "Cool" or "Cool+Hot water" mode, the setting targets at "WT-Cool"; while under the "Heat" or "Heat+Hot water" mode, the setting targets at "WT-Heat".

•When start time of period 2 is the same as that of period 1, then the former takes prevalence.

•"Temp.timer" is judged based on timer.

•During this setting, when temperature is set manually, then this setting will take prevalence.

- •Under the "Hot water" mode, this function will be reserved.
- •This function will be memorized upon power failure.

#### 3.2.12 Emergen. mode

[Operation Instructions]

This function is intended to start other heat source to provided uninterrupted heating in case that the heat pump fails.

1.At the function setting page, set the mode to "Heat" or "Hot water".

2.At the function setting page, select "Emergen.mode" and set it to "On" or "Off".

3.When "Emergen.mode" has activated, the corresponding icon will appear at the upper side of the menu page.

4.When the mode is not set to "**Heat**" or "**Hot water**", the display panel will tell "**Wrong running mode**!" [Notes]

•The emergency mode is allowed on conditions that there is some error or protection and the compressor has stopped at least for three minutes. If the error or protection has not been recovered, the main unit can go to the emergency mode through the wired controller (when the control panel is off).

•Under the emergency mode, "Hot water" or "Heat" cannot be performed at the same time.

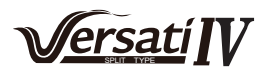

•When the running mode is set to "Heat", if "Other thermal" or "Optional E-Heater" is set to "Without", the main unit will fail to go to the "Emergen. mode".

•When the main unit performs "Heat" under "Emergen. mode" and the control panel detects "**HP-Water Switch**", "**Auxi. heater 1**", "**Auxi. heater 1**", and "**Temp-AHLW**", this mode will quit at once. In the same way, when errors mentioned above occur, "**Emergen. mode**" cannot be activated.

•When the main unit performs "Hot water" under "Emergen. mode" and the control panel detects "Auxi.-WTH", this mode will quit at once. In the same way, when errors mentioned above occur, "Emergen. mode" cannot be activated.

•When this function has been activated, "Weekly timer", "Preset mode", "Clock timer", and "Temp timer" will be deactivated. Beside "On/Off", "Mode", "Quiet mode", "Weekly timer", "Preset mode", "Clock timer", and "Temp timer" operation are unavailable.

•Under "Emergen. mode", the thermostat does not work.

•This function can be activated only when the control panel is turned off. If doing so with the control panel "**On**", a window will pop up, saying "**Please turn off the system first!**".

• "Floor debug", "Disinfection", and "Holiday mode" cannot be activated at the same with this function. When doing so, a window will pop up, saying "Please disable the emergen. mode!".

•Upon power failure, "Emergen. mode" will back to "Off".

#### 3.2.13 Holiday mode

[Operation Instructions]

This function is intended to let the heat pump run under the energy conservation mode so as to keep the room temperature within a certain range, which then will prevent pipelines from suffering frostbites.

At the function setting page, select "Holiday mode" and set it to "On" or "Off".

[Notes]

•This function can be activated only when the control panel has been turned off, otherwise a prompt dialog box will pop up, saying "Please turn off the system frist!".

•When "Holiday mode" has been activated, the operation mode will automatically switch to "Heat". Mode setting and "On/Off" operation through the control panel will be unavailable.

•When "Holiday mode" has been activated, the control panel will automatically deactivate the "Weekly timer" and "Preset mode" and "Clock timer" and "Temp.timer".

•Under the "**Holiday mode**", when the main unit is under the control of room temperature, the set point (room temperature for heating) should be set to 10°C; when it is under the control of leaving water temperature, the set point (leaving water temperature for heating) should be 30°C.

•When this function has been activated, "Floor debug", "Emergen.mode", "Disinfection", "Manual defrost", "Preset mode", "Weekly timer", "Clock timer", and "Temp.timer" cannot be activated at the same time, meanwhile a window will pop up, saying "Please disable the holiday mode!".

•This function will be memorized upon power failure.

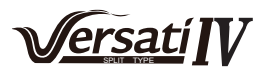

#### 3.2.14 Preset mode

[Operation Instructions]

At the function setting page, select "Preset mode" and go to the corresponding setting page.

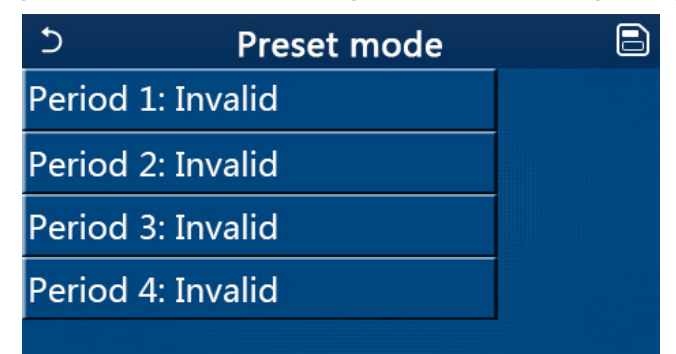

At the time period setting page, each time period can be set to "Valid" or "Invalid".

| 5         | Preset mode | _ |
|-----------|-------------|---|
| Period 3  | 1: Invalid  |   |
| Mode:     | Heat        |   |
| WOT-H     | leat:45°C   |   |
| Start tir | mer: 00:00  |   |
| End tim   | ner: 00:00  |   |

The option "Mode" is used to preset the mode; "WOT-Heat" is used to set the leaving cold/hot water temperature; "Start timer"/"End timer" is used to for time setting. After that, by touching the "Save" icon, all settings will be saved.

[Notes]

•When "Preset mode" has been set to "Hot water" and "Water tank" is to set to "Without", the preset "Hot water" mode will be automatically switched to "Heat".

•When "Weekly timer" and "Preset mode" both have been set, priority will be given to the latter.

•When the water tank is available, the preset mode can be "Heat", "Cool", or "Hot water"; however, when the water tank is unavailable, the preset mode can only be "Heat" or "Cool".

•"Start timer" should be earlier than "End timer", otherwise a dialog will pop up, saying "time setting wrong".

•The setting for "Preset mode" will works until it has been canceled manually.

•When "**Start timer**" is reached, the main unit will perform the preset mode. In this case, mode and temperature setting are still allowed but will not be saved to the preset mode. When "**End timer**" is reached, the control panel will perform OFF operation.

•This function will be memorized upon power failure.

•When "Weather depend" has been activated and the mode for "Preset mode" is set to "Hot water", "Weather depend" will be deactivated when the setting mode has been switched.

#### 3.2.15 Error reset

[Operation Instructions]

This function is intended to manually clear errors, which then will enable the heat pump to execute the startup command.

At the function setting page, by touching "**Error reset**", a choice box will pop up, where by touching "**OK**" the error will be reset and by touching "**Cancel**" the error will not be reset.

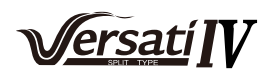

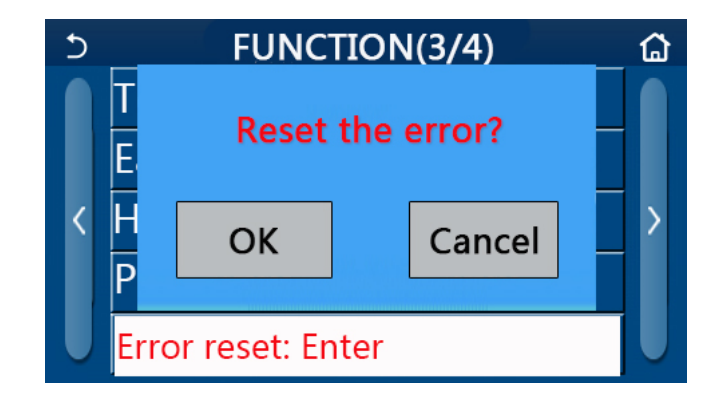

[Notes]

•It can be performed only when the control panel is turned off.

#### 3.2.16 Disinfection WiFi reset

#### [Operation Instructions]

At the function setting page, by touching "**WiFi reset**", a choice box will pop up, where by touching "**OK**", the WiFi setting will be reset, and by touching "**Cancel**" the choice box will quit and WiFi will not be reset.

#### 3.2.17 Reset

[Operation Instructions]

At the function setting page, by touching "**Reset**", a choice box will pop up, where by touching "**OK**" all user parameter settings will be reset and by touching "**Cancel**" it will back to the function setting page.

[Notes]

•This function is allowed only when the control panel has been turned off.

•This function is valid for "Temp. timer", "Clock timer", "Preset mode", "Weekly timer", and "Weather depend".

#### 3.2.18 Child lock

[Operation Instructions]

At the function setting page, by touching "Child Lock", it can be set to "On" or "Off".

When it is set to "**On**", the control panel will go back to the home page and a lock icon 🔂 will be diplayed, as shown in the figure below.

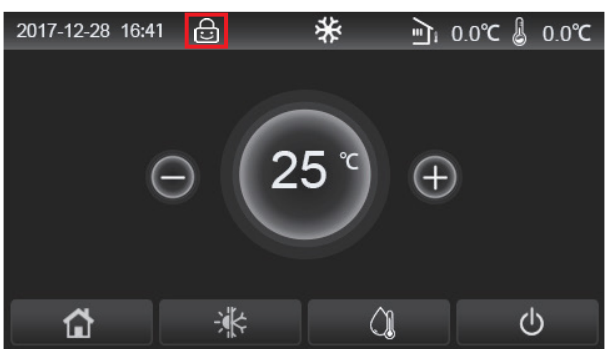

In this case, the control panel is locked and any touch operation does not work. By touching for six seconds, the control panel will be unlocked and touch operation will work. However, the setting of "**Child Lock**" will remain to be "**On**", and if there is no any operation in 30 seconds, the control panel will be locked again.

Only when it is set to "Off", this function will be really disenabled.

#### 3.2.19 Daylight saving time

[Operation Instructions]

When it has been activated, it allows to set "Time lag", "Time lead" and "Transform time". The system clock of the control panel will be delayed for some time at the "Transform time" of last Sunday in March, and will be advanced for some time at the "Transform time" of last Sunday in October.

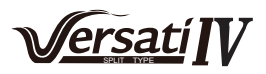

"Time lag" is used for March and "Time lead" is for October.

| 5          | Daylight Saving Time | 8 |
|------------|----------------------|---|
| Daylight S | Saving Time:On       |   |
| Time lag:  | 1.0 h                |   |
| Time lead  | :1.0h                |   |
| Transform  | time point:02:00     |   |
|            |                      | - |

For example, if March 30 is the last Sunday of this month, when the system clock goes to March 30, 2:00, the system clock will be lagged automatically for one hour. That is, the displayed system time will become to be March 30, 3:00.

For example, if October 30 is the last Sunday of this month, when the system clock goes to October 30, 2:00, the system clock will be advanced automatically for one hour. That is, the displayed system time will become to be October 30, 1:00.

When there is a timer setting at the "Time lag" period, then this timer setting goes invalid in this period.

# 3.3 User Parameter Setting

[Operation Instructions]

1.At the menu page, by touching "**PARAMETER**", it will back to the parameter setting page, as shown in the figure below.

| 5 | PARAMETER(1/2)    | ۵ |
|---|-------------------|---|
|   | WOT-Cool:18°C     |   |
|   | WOT-Heat:45°C     |   |
| < | RT-Cool:24°C      | > |
|   | RT-Heat:20°C      |   |
| U | T-water tank:50°C |   |

Parameter Setting Page

2.At the menu setting page, by touching the page turning keys, it is able to switch to the page where the desired parameter is.

3.After that, this setting will be saved by touching "**OK**" and then the main unit will run based on this setting. While this setting will give up by touching "**Cancel**".

#### [Notes]

For parameters with different defaults under different conditions, when conditions changes, the default value also will change as the corresponding condition changes.

All parameters will be memorized upon power failure.

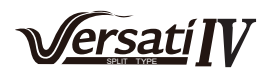

|     |                                                                                   |                       | Range   | Range     |            |         |
|-----|-----------------------------------------------------------------------------------|-----------------------|---------|-----------|------------|---------|
| No. | Full Name                                                                         | Displayed<br>Name     | (°C)    | (°F)      | Default    | Remarks |
| 1   | Leaving water<br>temperature for cooling                                          | WOT-Cool              | 5~25°C  | 41~77°F   | 18℃ /64°F  | 1       |
| 2   | Leaving water<br>temperature for heating                                          | WOT-Heat              | 20~65°C | 68~149°F  | 45°C/113°F | /       |
| 3   | Room temperature for cooling                                                      | RT-Cool               | 18~30°C | 64~86°F   | 24°C/75°F  |         |
| 4   | Room temperature for heating                                                      | RT-Heat               | 18~30°C | 64~86°F   | 20°C/68°F  | /       |
| 5   | Water tank temperature                                                            | T-water tank          | 40~80°C | 104~176°F | 50°C/122°F | /       |
| 6   | Leaving water<br>temperature difference<br>for cooling                            | ΔT-Cool               | 2~10°C  | 36~50°F   | 5°C/41°F   | 1       |
| 7   | Leaving water<br>temperature difference<br>for heating                            | ΔT-Heat               | 2~10°C  | 36~50°F   | 10°C/50°F  | /       |
| 8   | Leaving water<br>temperature difference<br>for water heating                      | ΔT-hot water          | 2~25°C  | 36~77°F   | 5°C/41°F   | /       |
| 9   | Room temperature control difference                                               | ΔT-Room temp          | 1~5°C   | 34~41°F   | 2°C/36°F   | 1       |
| 10  | Temperature difference<br>between actual and<br>target water for cooling          | ΔWT-Cool AT           | -10~0°C | 14~32°F   | -5°C/23°F  | /       |
| 11  | Temperature difference<br>between actual and<br>target water for heating          | ΔWT-Heat AT           | 0~15°C  | 32~59°F   | 5°C/41°F   | 1       |
| 12  | Temperature difference<br>between actual and<br>target water for water<br>heating | ΔWT-hot water AT      | 0~15°C  | 32~59°F   | 5°C/41°F   | 1       |
| 13  | Minimal allowable<br>water temperature by<br>users                                | WT min                | 5~25°C  | 41~77°F   | 5°C/41°F   | 1       |
| 14  | Maximal allowable<br>water temperature by<br>users for heating                    | WT-Heat max           | 20~65°C | 68~149°F  | 65°C/149°F | /       |
| 15  | Maximal allowable<br>water temperature by<br>users for water heating              | WT-Hot water max      | 40~80°C | 104~176°F | 80°C/176°F | /       |
| 16  | Leaving water<br>temperature setting<br>range for cooling                         | WOT-Cool Range        | 5~25°C  | 41~77°F   | 10°C/50°F  | 1       |
| 17  | Leaving water<br>temperature setting<br>range for heating                         | WOT-Heat Range        | 20~65°C | 68~149°F  | 55°C/131°F | 1       |
| 19  | Leaving water<br>temperature setting<br>range for water heating                   | T-water tank<br>Range | 40~80°C | 104~176°F | 60°C/140°F | /       |

# Parameter Setting

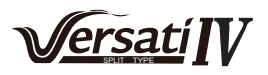

Parameters from No.10 to No.19 are for setting target water temperature under the SG function. When SG (smart grid) has been activated, the unit after receiving the grid signal will go under the control as stated below.

|                 |                                                                        | Target water tempera                                                                                                    | ture               |                       |
|-----------------|------------------------------------------------------------------------|----------------------------------------------------------------------------------------------------|--------------------|-----------------------|
| Running<br>mode | Switch-on signal                                                       | Switch-on command                                                                                                    | Standard operation | Switch-off<br>command |
| Cool            | Take the larger between<br>(WOT-Cool+∆deWT-Cool<br>AT) and WT min.     | Take the larger between WOT-<br>Cool Range and WT min.                                                                                                    | WOT-Cool           | 1                     |
|                 |                                                                        | When the electric heater works,<br>take the smaller between<br>WOT-Heat Range and WT-<br>Heat max.                                                                                                    |                    | 1                     |
| Heat            | Take the smaller between<br>(WOT-Heat+ΔWT-Heat AT)<br>and WT-Heat max. | When the electric heater does<br>not work, take the smaller<br>between WOT-Heat Range<br>and Tmax.Tmax is the highest<br>leaving water temperature<br>corresponding to the current<br>ambient temperature. | WOT-Heat           | 1                     |
| Hot water       | Take the smaller between<br>(T-water tank+∆WT-hot                      | When the electric heater works,<br>take the smaller between<br>T-water tank Range and WT-<br>hot water max.                                                                                                | T-water tank       | 1                     |
|                 | water AT) and WT-hot water max.                                        | When the electric heater does<br>not work, take the smaller<br>between T-water tank Range<br>and T-HP max.                                                                                                 |                    | 1                     |

## 3.4 Viewing

[Operation Instructions]

1.At the menu page, by touching "**VIEW**", the control panel will go to the sub-menu page as shown in the figure below. On this page, some functions, such as error log, will record error information to the local but not upload it to the network.

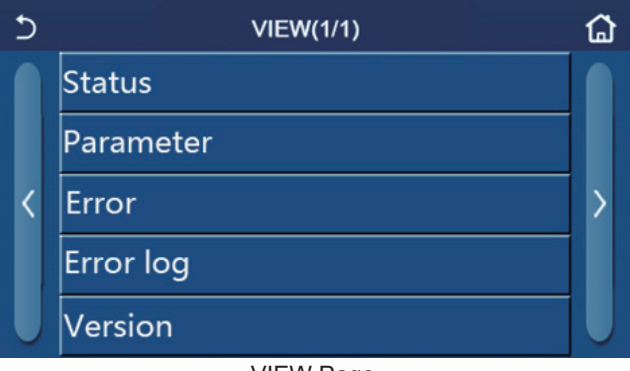

VIEW Page

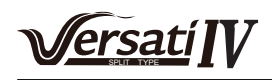

#### 3.4.1 Status

[Operation Instructions]

1.At the "**VIEW**" page, by touching "**Status**", it is able to view status of the main unit, as shown in the figure below.

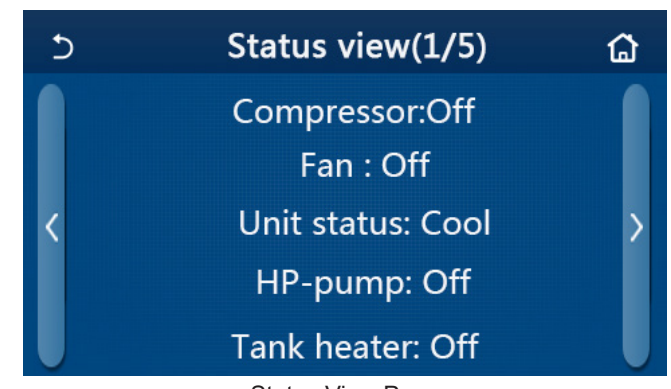

# Status View Page

|     |                                           | viewable Status |                                                                              |
|-----|-------------------------------------------|-----------------|------------------------------------------------------------------------------|
| No. | Full Name                                 | Displayed Name  | Status                                                                       |
| 1   | Status of the compressor                  | Compressor      | On/Off                                                                       |
| 2   | Status of the fan                         | Fan             | On/Off                                                                       |
| 3   | Status of the main unit                   | Unit status     | Cool/Heat/Hot water/Off                                                      |
| 4   | Status of the water pump                  | HP-pump         | On/Off                                                                       |
| 5   | Status of the water tank heater           | Tank heater     | On/Off                                                                       |
| 6   | Status of the 3-way valve 1               | 3-way valve 1   | NA                                                                           |
| 7   | Status of the 3-way valve 2               | 3-way valve 2   | On/Off                                                                       |
| 8   | Status of the compressor crankcase heater | Crankc. heater  | On/Off                                                                       |
| 9   | Status of the heater 1 for the main unit  | HP-heater 1     | On/Off                                                                       |
| 10  | Status of the heater 2 for the main unit  | HP-heater 2     | On/Off                                                                       |
| 11  | Status of the Chassis heater              | Chassis heater  | On/Off                                                                       |
| 12  | Status of the heat exchanger heater       | Plate heater    | On/Off                                                                       |
| 13  | Status for the system defrosting          | Defrost         | On/Off                                                                       |
| 14  | Status of the system oil return           | Oil return      | On/Off                                                                       |
| 15  | Status of the thermostat                  | Thermostat      | Off/Cool/Heat/Hot water/Cool+hot water/Heat+hot<br>water                     |
| 16  | Status of other thermal source            | Other thermal   | On/Off                                                                       |
| 17  | Status of the 2-way valve                 | 2-way valve     | On/Off                                                                       |
| 18  | Status of antifreeze                      | HP-Antifree     | On/Off                                                                       |
| 19  | Status of the door guard                  | Gate-Ctrl.      | Card in/Card out                                                             |
| 20  | Status of the 4-way valve                 | 4-way valve     | On/Off                                                                       |
| 21  | Status of disinfection                    | Disinfection    | Off/Running/Done/Fail                                                        |
| 22  | Status of the flow switch                 | Flow switch     | On/Off                                                                       |
| 23  | Status of the tank pump                   | Tank pump       | On/Off                                                                       |
| 24  | SG signal                                 | SG signal       | On/Off                                                                       |
| 25  | EVU signal                                | EVU signal      | On/Off                                                                       |
| 26  | SG control command                        | SG              | Switch-off command/Standard operation/Switch-<br>on signal/Switch-on command |

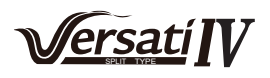

#### 3.4.2 Parameter

[Operation Instructions]

1.At the "**VIEW**" page, by touching "**Parameter**", it is able to view each parameter of the main unit, as shown in the figure below.

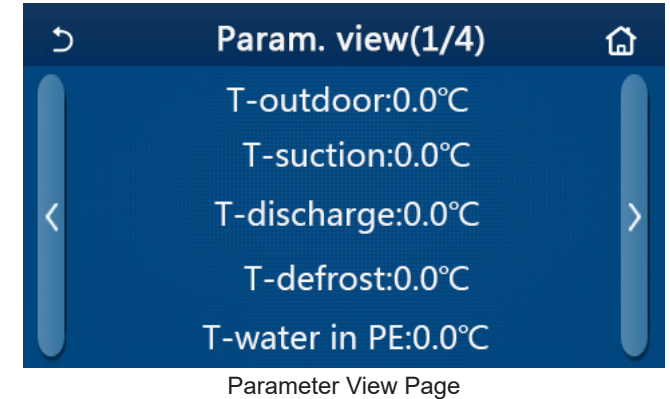

# Viewable Parameters

| No. | Full Name                                                   | Displayed Name        |
|-----|-------------------------------------------------------------|-----------------------|
| 1   | Environmental temperature                                   | T-outdoor             |
| 2   | Suction temperature                                         | T-suction             |
| 3   | Discharge temperature                                       | T-discharge           |
| 4   | Defrosting temperature                                      | T-defrost             |
| 5   | Entering water temperature of the plate type heat exchanger | T-water in PE         |
| 6   | Leaving water temperature of the plate type heat exchanger  | T-water out PE        |
| 7   | Leaving water temperature of the auxiliary heater           | T-optional water Sen. |
| 8   | Water tank temperature                                      | T-tank ctrl.          |
| 9   | Floor debug target temperature                              | T-floor debug         |
| 10  | Floor debug runtime                                         | Debug time            |
| 11  | Liquid line temperature                                     | T-liquid pipe         |
| 12  | Vapor line temperature                                      | T-gas pipe            |
| 13  | Economizer inlet temperature                                | T-economizer in       |
| 14  | Economizer outlet temperature                               | T-economizer out      |
| 15  | Remote room temperature                                     | T-remote room         |
| 16  | Discharge pressure                                          | Dis. pressure         |
| 17  | Weather-dependent target temperature                        | T-weather depend      |
| 18  | Water flow feedback of the water pump                       | Water flow            |

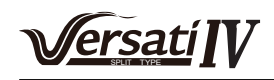

#### 3.4.3 Error

[Operation Instructions]

At the "VIEW" page, by touching "Error", it is able to view errors of the main unit, as shown in the figure below.

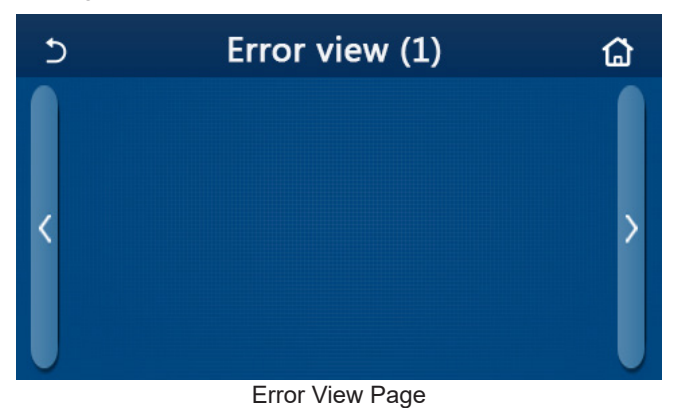

[Notes]

•The control panel can display real-time errors. And at these pages, all errors will be listed here.

•Each page displays at most 5 pieces of errors. Others can be viewed by touching the page turning keys.

Error List

| No. | Full Name                                                                                 | Displayed Name   |
|-----|-------------------------------------------------------------------------------------------|------------------|
| 1   | Ambient temperature sensor error                                                          | Ambient sensor   |
| 2   | Defrosting temperature sensor error                                                       | Defrost sensor   |
| 3   | Discharge temperature sensor error                                                        | Discharge sensor |
| 4   | Suction temperature sensor error                                                          | Suction sensor   |
| 5   | Economizer inlet temperature sensor                                                       | Econ. in sens.   |
| 6   | Economizer outlet temperature sensor                                                      | Econ. out sens.  |
| 7   | Fan error                                                                                 | Outdoor fan      |
| 8   | High pressure protection                                                                  | High pressure    |
| 9   | Low pressure protection                                                                   | Low pressure     |
| 10  | High discharge protection                                                                 | Hi-discharge     |
| 11  | Capacity DIP switch error                                                                 | Capacity DIP     |
| 12  | Communication error between the outdoor and indoor main boards                            | ODU-IDU Com.     |
| 13  | Communication error between the outdoor main board and the drive board                    | Drive-main com.  |
| 14  | Communication error between the display panel and indoor main board                       | IDU Com.         |
| 15  | High pressure sensor error                                                                | HI-pre. sens.    |
| 16  | Leaving water temperature sensor error for the plate type heat exchanger of the heat pump | Temp-HELW        |
| 17  | Leaving water temperature sensor error for the auxiliary electric heat of the heat pump   | Temp-AHLW        |
| 18  | Entering water temperature sensor error of the plate type heat exchanger of the heat pump | Temp-HEEW        |
| 19  | Water tank temperature sensor error                                                       | Tank sens.       |
| 20  | Remote room temperature sensor error                                                      | T-Remote Air     |
| 21  | Protection for the flow switch of the heat pump                                           | HP-Water Switch  |
| 22  | Welding protection to the auxiliary electric heater 1 of the heat pump                    | Auxi. heater 1   |
| 23  | Welding protection to the auxiliary electric heater 2 of the heat pump                    | Auxi. heater 2   |
| 24  | Welding protection to the water tank electric heater                                      | AuxiWTH          |

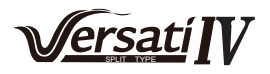

| No. | Full Name                                                                                                    | Displayed Name   |
|-----|----------------------------------------------------------------------------------------------------|------------------|
| 25  | DC bus under-voltage or voltage drop error                                                                             | DC under-vol.    |
| 26  | DC bus over-voltage                                                                                                    | DC over-vol.     |
| 27  | AC current protection (input side)                                                                                     | AC curr. pro.    |
| 28  | IPM defective                                                                                                    | IPM defective    |
| 29  | PFC defective                                                                                                    | PFC defective    |
| 30  | Start failure                                                                                                    | Start failure    |
| 31  | Phase loss                                                                                                    | Phase loss       |
| 32  | Jumper cap error                                                                                                    | Jumper cap error |
| 33  | Driver resetting                                                                                                    | Driver reset     |
| 34  | Compressor overcurrent                                                                                                 | Com. over-cur.   |
| 35  | Overspeed                                                                                                    | Overspeed        |
| 36  | Current sensing circuit error or current sensor error                                                                  | Current sen.     |
| 37  | Desynchronization                                                                                                    | Desynchronize    |
| 38  | Compressor stalling                                                                                                    | Comp. stalling   |
| 39  | Radiator or IPM or PFC over-temperature                                                                                | Overtempmod.     |
| 40  | Radiator or IPM or PFC temperature sensor error                                                                        | T-mod. sensor    |
| 41  | Charging circuit error                                                                                                 | Charge circuit   |
| 42  | AC input voltage error                                                                                                 | AC voltage       |
| 43  | Ambient temperature sensor error at the drive board                                                                    | Temp-driver      |
| 44  | AC contactor protection or input over-zero error                                                                       | AC contactor     |
| 45  | Temperature drift protection                                                                                           | Temp. drift      |
| 46  | Sensor connection protection ( the current sensor fails to be connected with the corresponding phase U and or phase V) | Sensor con.      |
| 47  | Communication error between the display panel and the outdoor unit                                                     | ODU Com.         |
| 48  | Refrigerant vapor line temperature sensor error                                                                        | Temp RGL         |
| 49  | Refrigerant liquid line temperature sensor error                                                                       | Temp RLL         |
| 50  | 4-way valve error                                                                                                    | 4-way valve      |

#### 3.4.4 Error log

[Operation Instructions]

At the "**VIEW**" page, by touching "**Error log**", the control panel will go to the error log page, where it is able to view error records.

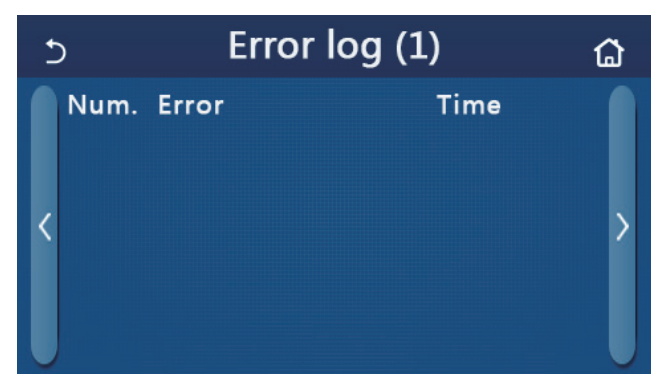

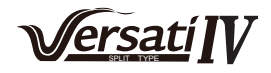

[Notes]:

•The error log can accommodate up to 20 pieces of error. Name and occurrence time are available for each error.

•When error log exceeds 20, the latest will supersede the earliest.

#### 3.4.5 Version

[Operation Instructions]

At the "**VIEW**" page, by touching "**Version**", the control panel will go to the version view page, where it is able to view both the program version and protocol version.

## 3.5 General Setting

[Operation Instructions]

1.At the menu page, by touching "GENERAL", the control panel will go to the setting page, as shown in the figure below, where it is able to set "Temp.unit", "On/off memory", "Beeper", "Back light", "Time & Date" and "Language".

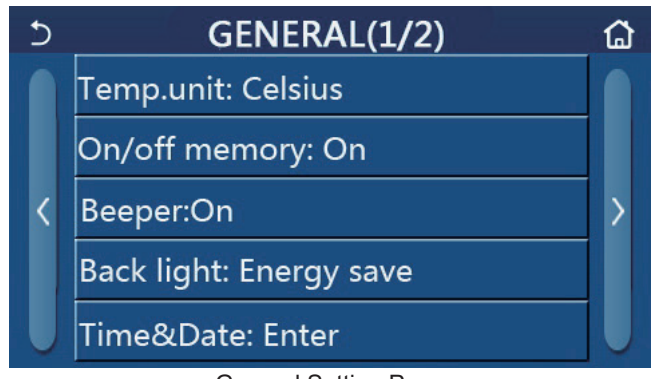

#### General Setting Page General Settings

| No. | Item          | Range                                                                                                    | Default     | Remarks                                                                                                    |
|-----|---------------|----------------------------------------------------------------------------------------------------|-------------|----------------------------------------------------------------------------------------------------|
| 1   | Temp. unit    | °C/°F                                                                                                    | °C          | 1                                                                                                    |
| 2   | On/Off memory | On/Off                                                                                                    | On          | 1                                                                                                    |
| 3   | Beeper        | Enter                                                                                                    | On          | /                                                                                                    |
| 4   | Back light    | Lighted/Energy save                                                                                                    | Energy save | "Lighted": the control panel will always<br>light on.<br>"Energy save": When there is no<br>touching operation in 5 minutes,<br>the control panel will be lighted off<br>automatically, but will light on again<br>once there is any touching operation. |
| 5   | Time&Data     | Enter                                                                                                    | 1           | 1                                                                                                    |
| 6   | Language      | Italiano/English/Español/<br>Nederlands/Français/Deutsch/<br>Български/Polski/Suomi/Svenska/<br>Türkçe/Magyar/Lietuvių/Hrvatski/<br>Čeština/Srpski/Slovenski/ | English     | /                                                                                                    |
| 7   | WiFi          | On/Off                                                                                                    | On          | 1                                                                                                    |

#### 3.5.1 Time and clock

[Operation Instructions]

1.At the "**GENERAL**" setting page, by touching "**Time&Data**", it will go to the setting page as shown in the figure below.

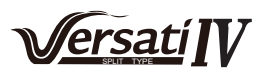

| 5 |              | Tim      | ie&Da    | ate      |          |  |
|---|--------------|----------|----------|----------|----------|--|
|   |              | 2023-0   | 2-28     | 12:00    |          |  |
|   | 2021         | 12       | 26       | 10       | 58       |  |
|   | 2022         | 01       | 27       | 12       | 00       |  |
|   | 2024<br>2025 | 03<br>04 | 29<br>30 | 13<br>14 | 01<br>02 |  |

Time & Date Page

2. The roller indicated by the red circle as shown in the figure below can change the date and time value. After it, by touching the **"Save**" icon, this setting will be saved and directly displayed; while by touching the **"Back**" icon, this setting will give up and the control panel will directly go back to the **"GENERAL**" setting page.

| 5 |              | Tim      | ie&Da    | ate      |          |  |
|---|--------------|----------|----------|----------|----------|--|
|   | 2            | 023-0    | 2-28     | 12:00    |          |  |
|   | 2021<br>2022 | 12<br>01 | 26<br>27 | 10<br>11 | 58<br>59 |  |
|   | 2023         | 02       | 28       | 12       | 00       |  |
|   | 2024         | 03       | 29       | 13       | 01       |  |
|   | 2025         | 04       | 30       | 14       | 02       |  |

Time & Date Page

# 4. Intelligent Control

The information you fill in and/or submit when you use the relevant services provided by APP, including your user name, phone number, email address, address and relevant additional information, APP will record the information you submit. If you do not use certain services, you do not need to provide relevant information. We will obtain your consent before collecting personal information, and the information collected will not exceed the necessary information.

We pay great importance to the security of personal information and take all reasonable and feasible measures to protect your personal information.

For details, please read the user registration agreement and privacy policy when logging in to the APP. As shown in the figure below, remote control via a smart phone is available for the control panel.

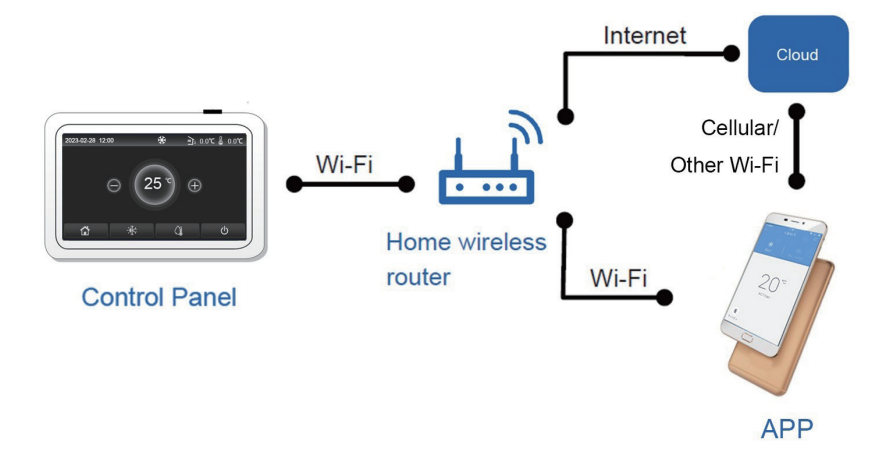

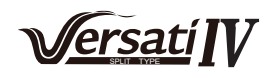

[Notes]:

•Make sure the smart phone or tablet computer adopts standard Android or los operation system. For detailed version, please refer to the APP.

- •The Wi-Fi function doesn't support Chinese Wi-Fi network name.
- •The devices can be connected and controlled only in Wi-Fi and 4G hotspot modes.

•Software operation interface is universal and its control functions may not be completely corresponding to the main unit. Software operation interface may vary along with APP upgrading or different operation system. Please refer to the actual program.

- Technical data for the WIFI module
  - WIFI frequency range: 2.4- 2.4835GHz
  - WIFI frequency modulation mode: CCK, OFDM
  - WIFI rate:

802.11b: 1/2/5.5/11 Mbps

802.11g: 6/9/12/18/24/36/48/54 Mbps

802.11n(HT20): 6.5/13/19.5/26/39/52/58.5/65 Mbps

WIFI bandwidth: ≤20MHz

BLE frequency range: 2402-2480MHz

BLE frequency modulation mode: GFSK

- BLE rate: 1 Mbps
- BLE bandwidth:≤2MHz
- Antenna type: PCB ANT
- Antenna gain: 1.5dBi

Label location:paste in the shield

Transmission power:

- 11b:18dBm
- 11g:14dBm
- 11n:13dBm

# 4.1 Installing GREE+ APP

[Operation Instructions]

1. Scan the following QR code with your smart phone to download and install GREE+ APP directly.

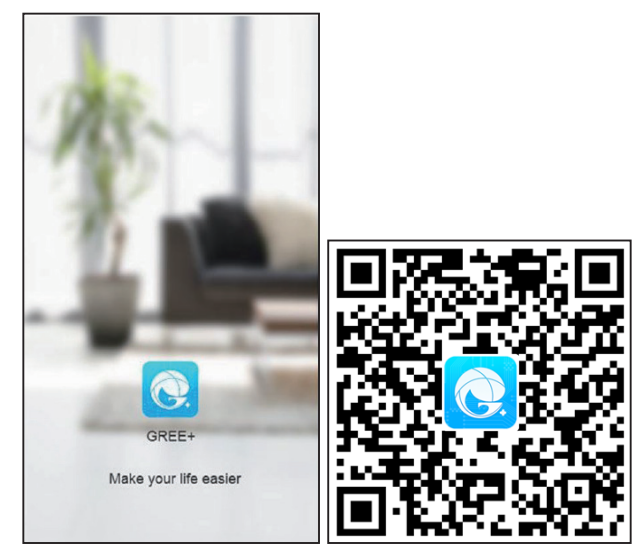

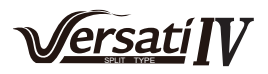

2. Open GREE+ APP and click "Sign up" for registration.

|                                                                       | < Sign up                      | ]              |
|-----------------------------------------------------------------------|--------------------------------|----------------|
| Create Family For Unified Management                                  | Lisemame                       |                |
| ·                                                                     | Email                          |                |
| Mana hone<br>Homain Hong Kang                                         | Password                       | ~~~^           |
|                                                                       | Confirm password               | mat            |
|                                                                       | Region                         | >              |
|                                                                       | I have read and agree Gree use | er's agreement |
|                                                                       | Sign up                        |                |
|                                                                       | or                             |                |
| Invite family member to control the appliances<br>in different family | f                              |                |
| Sign up Sign in                                                       |                                |                |

3.Except signing at in the prompt interface, you can also enter the homepage and click the profile picture at the left upper corner to sign in.

| Group control                                                                                                    | My home                                                      | -      | +                                                                                                    |
|----------------------------------------------------------------------------------------------------|--------------------------------------------------------------|--------|----------------------------------------------------------------------------------------------------|
| Accessory management     ✓ Virtual air con                                                                                                    | Group control                                                |        |                                                                                                    |
| Accessory management<br>Virtual air con<br>* Group control<br>Home management<br>Home management<br>Message<br>Help<br>Feedback<br>Settings                             | Home                                                         | 🗂 Away |                                                                                                    |
| <ul> <li>✓ Virtual air con</li> <li>♥ Group control</li> <li>♀ Home management</li> <li>&gt; Message</li> <li>⊖ Help</li> <li>▷ Feedback</li> <li>◊ Settings</li> </ul> | Accessory management                                         |        | Not Sign in                                                                                                  |
| © Settings                                                                                                    | → Virtual air con<br>* • • • • • • • • • • • • • • • • • • • |        | o <sup>*</sup> Group control<br>☆ Home management<br><sup>™</sup> Message<br>᠅ Help<br><sup>™</sup> Feedback |
|                                                                                                    |                                                              |        | O Settings                                                                                                   |

| Jsemame/Em | ail     |               |
|------------|---------|---------------|
| Password   |         | mat           |
| Region     |         | >             |
|            | Sign in |               |
|            | Fo      | rgot password |
| or         |         |               |
| f          |         |               |
|            |         |               |
|            |         |               |
|            |         |               |
|            |         |               |

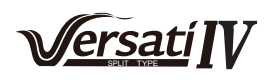

4. Click "+" at the right upper corner of homepage to add device.

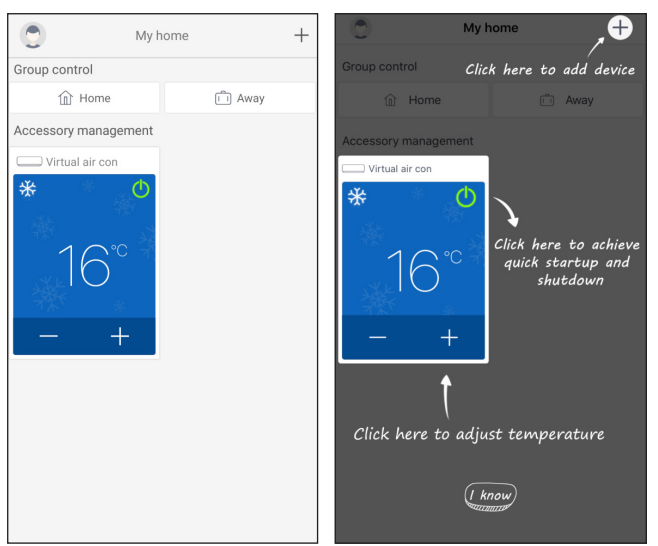

(6) Automatically search the nearby devices

When a device that can be connected to the network is found nearby, the icon of the device that can be connected to the network will be displayed at the top of the page. Click the icon of the discovered device, and then follow the instructions on the page to confirm the home WiFi (enter the home WiFi and password), click The next step is to wait for the network configuration to complete.

(Note: Only devices that support Bluetooth flash matching can be connected to the network by automatically discovering nearby devices. For devices that do not support Bluetooth flash matching, please refer to [(2) Select devices by category])

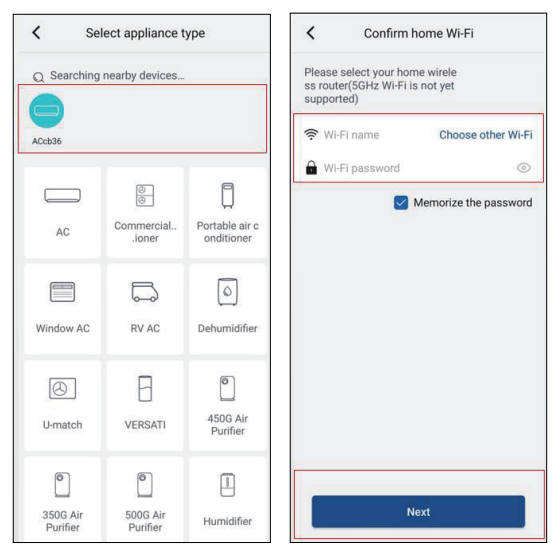

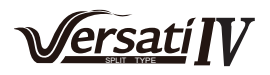

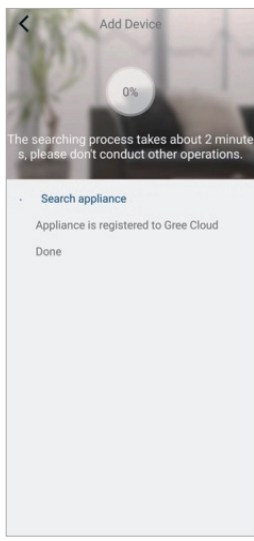

(7) Add devices by selecting the appliance type

If automatically search fails to find the nearby devices, please choose to add devices by selecting the appliance type, and click the type of the device to be added.

| K Select apance type  |                         |                          |  |  |  |  |
|-----------------------|-------------------------|--------------------------|--|--|--|--|
| AC                    | Commercial<br>airioner  | Portable air conditioner |  |  |  |  |
| V panel<br>windowoner | Chalet window<br>aioner | RV AC                    |  |  |  |  |
| ©<br>Dehumidifier     | ()<br>U-match           | VERSATI                  |  |  |  |  |
| Purifier              |                         |                          |  |  |  |  |
|                       |                         |                          |  |  |  |  |

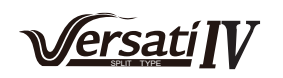

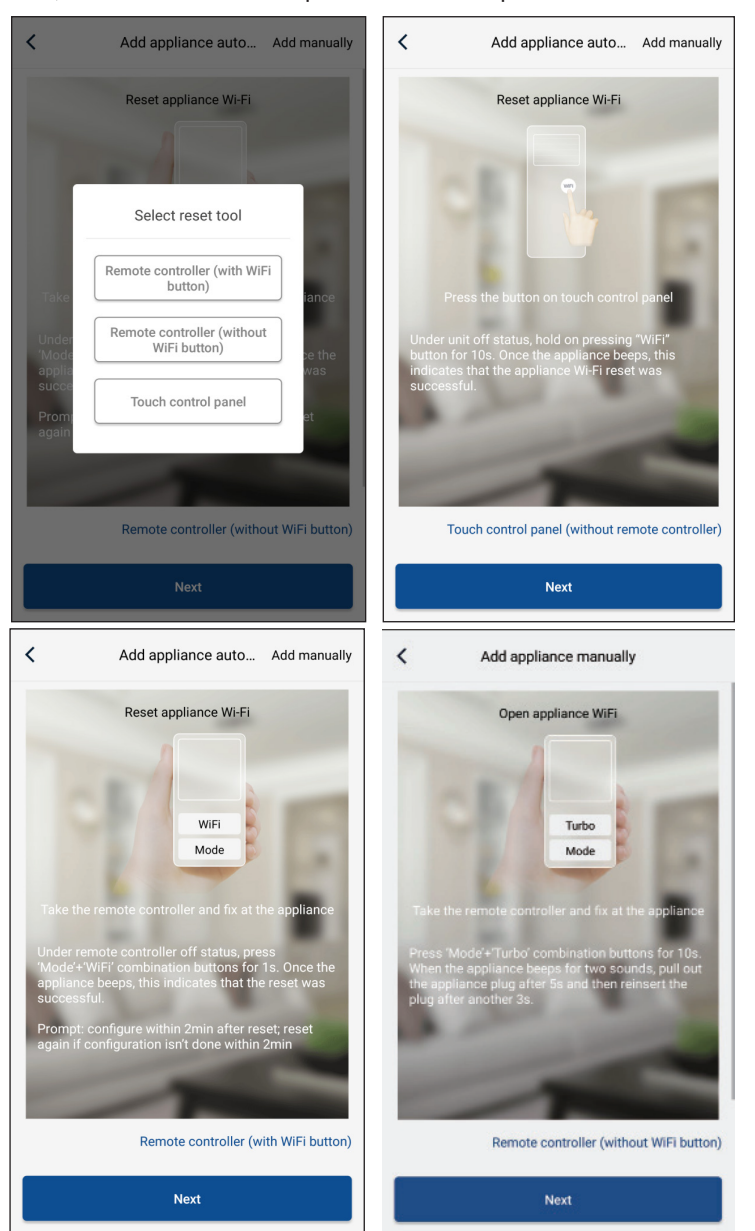

After selecting "VERSATI", the APP interface will provide relevant operation instructions.

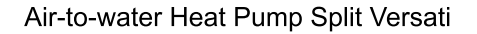

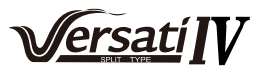

Reset the air conditioner (refer to the operation instructions in APP interface) and click "**Next**" to add home appliance automatically (Wi-Fi password shall be input). Or after setting and energizing the air conditioner, click "**Add appliance manually**" at the right upper corner to select the wireless network for controlling the device. Then confirm family Wi-Fi and arrange configuration.

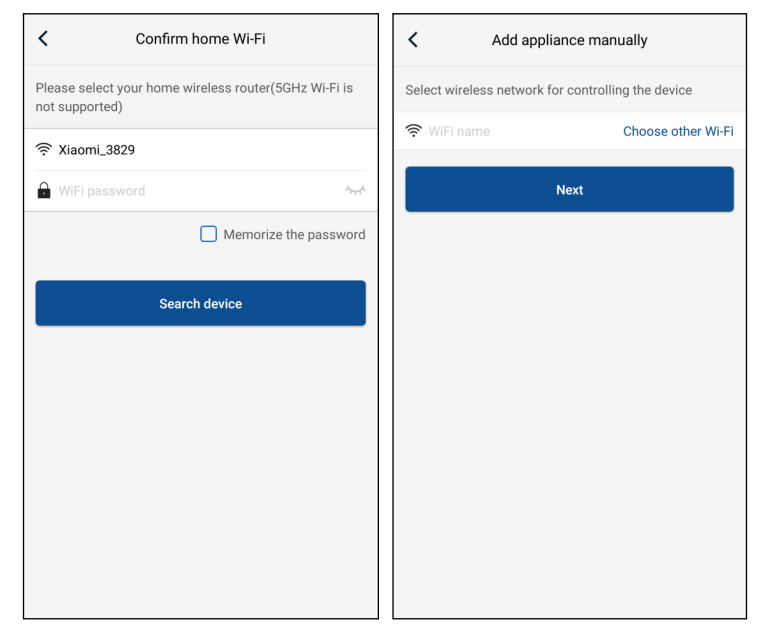

After accomplishing device reset and filling correct information, search device and arrange configuration.

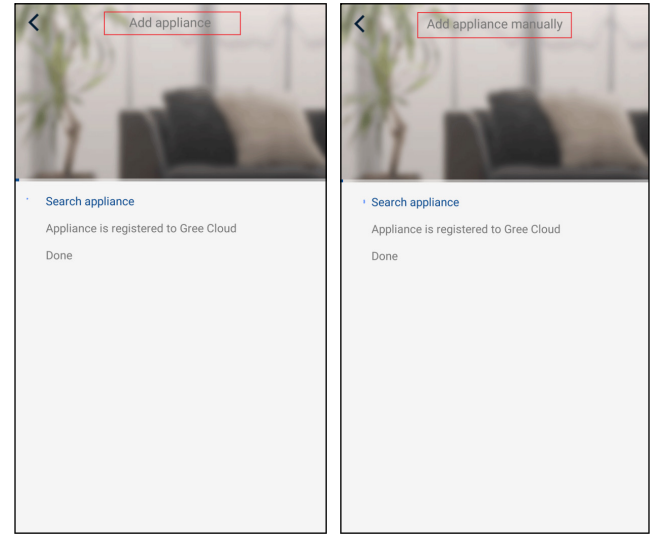

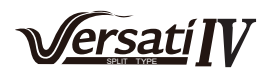

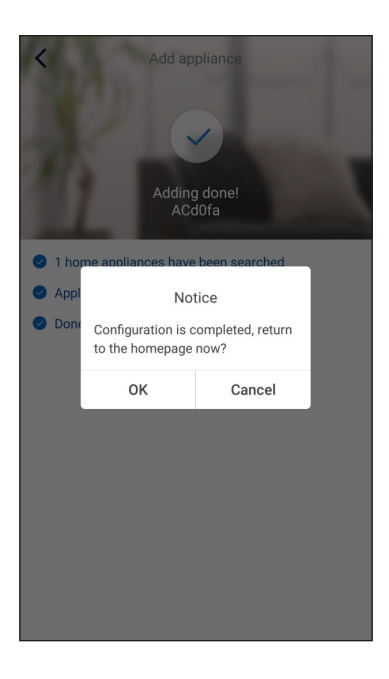

# 4.2 Setting Other Functions

Click the profile picture at the left upper corner of homepage and set each function in the following menu.

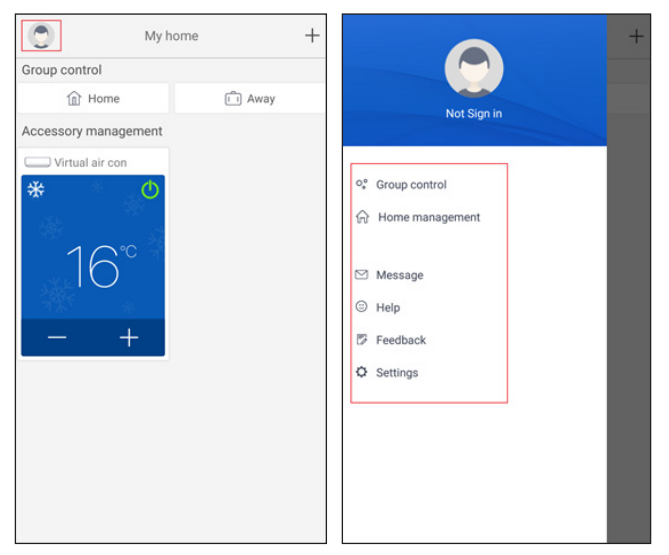

#### 4.2.1 Home management

Click "Home management" to create or manage family. You can also add family members according to the registered account.

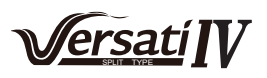

| <           | Home management |   | <   |                          | My I          | Home    |                |     |
|-------------|-----------------|---|-----|--------------------------|---------------|---------|----------------|-----|
| Family cre  | ated by myself  |   | Cr  | eator                    |               |         | Edit family    |     |
| My Hom      | e               | > |     | ghhh                     |               | L       | Dismiss fam    | ily |
| Family that | at I join in    |   | M   | ember                    |               |         |                |     |
|             |                 |   |     | +) Invite                | member        |         |                |     |
|             | +               |   |     | _                        |               |         |                |     |
| <           | My Home         |   | <   |                          | My H          | lome    |                |     |
| Creator     |                 |   | Cre | ator                     |               |         |                |     |
| 9           | hhh             |   |     | ghhh                     |               |         |                |     |
| Member      |                 |   | Me  | mber                     |               |         |                |     |
| (+) Ir      | nvite member    |   | e   | -) Invite                | member        |         |                |     |
|             |                 |   |     |                          | Invite r      | nembe   | r              |     |
|             |                 |   |     | Invite fam<br>the family | ily member to | control | all devices in |     |
|             |                 |   |     |                          | mpt any more  |         |                |     |
|             |                 |   |     |                          | ancel         |         | OK             |     |
|             |                 |   |     |                          |               |         |                |     |
|             |                 |   |     |                          |               |         |                |     |
|             |                 |   |     |                          |               |         |                |     |
|             |                 |   |     |                          |               |         |                |     |
|             |                 |   |     |                          |               |         |                |     |
|             |                 |   |     |                          |               |         |                |     |

#### 4.2.2 Help

Click "Help" and view the operation instructions of the APP.

| <                 | Help       |        | <                 | Help                    |
|-------------------|------------|--------|-------------------|-------------------------|
| Account           | Appliance  | Others | Account           | Appliance               |
| How to sign up    |            | >      | How to add appl   | iance                   |
| How to log in     |            | >      | Why "Disconnect   | ted" is shown           |
| How to find back  | password   | >      | Why long distance | ce control can not work |
| How to change pa  | assword    | >      |                   |                         |
| What is family    |            | >      |                   |                         |
| How to create far | nily       | >      |                   |                         |
| How to invite fam | ily member | >      |                   |                         |
| How edit/dismiss  | family     | >      |                   |                         |
|                   |            |        |                   |                         |
|                   |            |        |                   |                         |

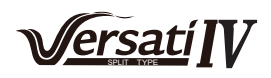

| <               | Help      |        |
|-----------------|-----------|--------|
| Account         | Appliance | Others |
| How to feedback |           | >      |
|                 |           |        |
|                 |           |        |
|                 |           |        |
|                 |           |        |
|                 |           |        |
|                 |           |        |
|                 |           |        |
|                 |           |        |
|                 |           |        |
|                 |           |        |
|                 |           |        |
|                 |           |        |

#### 4.2.3 Feedback

Click "Feedback" to submit feedback.

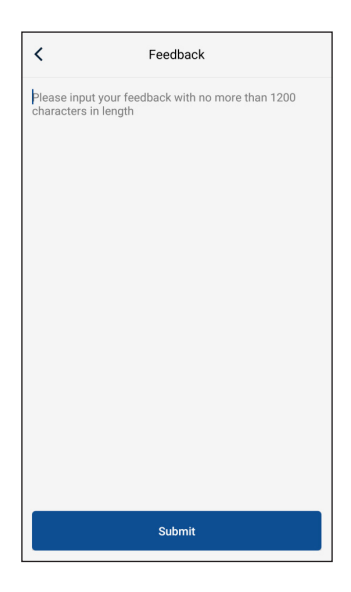

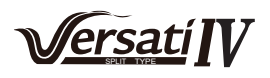

# 5. Troubleshooting and Maintenance

#### 5.1 Daily Operation and Maintenance

In order to avoid damage of the unit, all protecting devices in the unit had been set before delivery, so please do not adjust or remove them.

For the first startup of the unit or next startup of unit after long-period stop (above 1 day) by cutting off the power, please electrify the unit in advance to preheat the unit for more than 8 hours.

Never put sundries on the unit and accessories. Keep dry, clean and ventilated around the unit.

Remove the dust accumulated on the condenser fin timely to ensure performance of the unit and to avoid stop of the unit for protection.

In order to avoid protection or damage of the unit caused by blockage of the water system, clean the filter in water system periodically and frequently check water replenishing device.

In order to ensure anti-freezing protection, never cut off the power if ambient temperature is below zero in winter.

In order to avoid frost crack of the unit, water in the unit and pipeline system not used for a long period should be drained. In addition, open the end cap of the water tank for drainage.

When the water tank has been installed but the water tank is set to "Without", functions relative with the water tank will not work and the displayed water tank temperature will always be "-30". In this case, the water tank would suffer frostbite and even other severe influences under low temperature. Therefore, once the water tank has been installed, the water tank must be set to "With", otherwise GREE will not be responsible for this abnormal operation.

Never frequently make the unit on/off and close the manual valve of the water system during operation of the unit by users.

Ensure frequent check to the working condition of each part to see if there is oil stain at pipeline joint and charge valve to avoid leakage of refrigerant.

If malfunction of the unit is out of control of users, please timely contact with authorized service center.

#### Notes

(a) The water pressure gage is installed in the returning water line in the unit. Please adjust the hydraulics system pressure according to next item:

- If the pressure is less than 0.5 bar, please recharge the water immediately;
- When recharging, the hydraulics system pressure should be not more than 2.5 Bar.

| Malfunctions               | Reasons                                  | Troubleshooting                               |  |
|----------------------------|------------------------------------------|-----------------------------------------------|--|
|                            | Power supply has problem.                | Phase sequence is reverse.                    |  |
|                            | Connection wire is loose.                | Check out and re-fix.                         |  |
|                            | Malfunction of mainboard.                | Find out the reasons and repair.              |  |
|                            | Malfunction of compressor.               | Replace compressor.                           |  |
|                            | Fixing bolt of fan is loose.             | Re-fix fixing bolt of fan.                    |  |
| Heavy noise of fan         | Fan blade touches shell or grill.        | Find out the reasons and adjust.              |  |
|                            | Operation of fan is unreliable.          | Replace fan.                                  |  |
|                            | Liquid slugging happens when liquid      | Check if expansion valve is failure and temp. |  |
| Heavy noise of compressor  | refrigerant enters into compressor.      | sensor is loose. If that, repair it.          |  |
|                            | Internal parts in compressor are broken. | Replace compressor.                           |  |
| Water nump does not rup or | Malfunction of power supply or terminal. | Find out the reasons and repair.              |  |
| runs abnormally            | Malfunction of relay.                    | Replace relay.                                |  |
|                            | There is air in water pipe.              | Evacuate.                                     |  |
|                            |                                          | Discharge or add part of refrigerant.         |  |
| Compressor starts or stops | Poor or excess refrigerant.              | Water system is blocked or there is air in    |  |
| frequently                 | Poor circulation of water system.        | it. Check water pump, valve and pipeline.     |  |
| liequentiy                 | Low load.                                | Clean water filter or evacuate.               |  |
|                            |                                          | Adjust the load or add accumulating devices.  |  |
| The unit does not heat     | Lookago of refrigerant                   | Repair by leakage detection and add           |  |
| although compressor is     | Leakage of reingerant.                   | refrigerant.                                  |  |
| running                    |                                          | Replace compressor.                           |  |

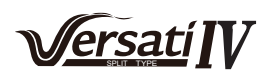

| Malfunctions                            | Reasons                                                                                                    | Troubleshooting                                                                                                    |
|-----------------------------------------|----------------------------------------------------------------------------------------------------|----------------------------------------------------------------------------------------------------|
| Poor efficiency of hot water<br>heating | Poor heat insulation of water system.<br>Poor heat exchange of evaporator.<br>Poor refrigerant of unit.<br>Blockage of heat exchanger at water<br>side. | Enhance heat insulation efficiency of the<br>system.<br>Check if air in or out of unit is normal and<br>clean evaporator of the unit.<br>Check if refrigerant of unit leaks.<br>Clean or replace heat exchanger. |

# 5.2 Notice before Seasonal Use

(1)Check whether air inlets and air outlets of indoor and outdoor units are blocked;

(2)Check whether ground connection is reliable or not;

(3)If unit starts up after not operating for a long time, it should be power on 8 hours before operation starts so as to preheat the outdoor compressor;

(4)Precautions for Freeze Protection in Winter

Under subzero climatic conditions in winter, anti-freeze fluid must be added into the water cycle and external water pipes should be properly insulated. Glycol solution is recommended as the anti-freeze fluid.

| Concentration | Freezing Temp | Concentration | Freezing Temp | Concentration | Freezing Temp |
|---------------|---------------|---------------|---------------|---------------|---------------|
| %             | °C            | %             | °C            | %             | °C            |
| 4.6           | -2            | 19.8          | -10           | 35            | -21           |
| 8.4           | -4            | 23.6          | -13           | 38.8          | -26           |
| 12.2          | -5            | 27.4          | -15           | 42.6          | -29           |
| 16            | -7            | 31.2          | -17           | 46.4          | -33           |

Note: "Concentration" listed in the table above indicates the mass concentration.

# 5.3 Error Codes

| No. | Full Name                                                                                 | Displayed Name   | Error Code                                          |
|-----|-------------------------------------------------------------------------------------------|------------------|-----------------------------------------------------|
| 1   | Ambient temperature sensor error                                                          | Ambient sensor   | F4                                                  |
| 2   | Defrosting temperature sensor error                                                       | Defrost sensor   | d6                                                  |
| 3   | Discharge temperature sensor error                                                        | Discharge sensor | F7                                                  |
| 4   | Suction temperature sensor error                                                          | Suction sensor   | F5                                                  |
| 5   | Economizer inlet temperature sensor                                                       | Econ. in sens.   | F2                                                  |
| 6   | Economizer outlet temperature sensor                                                      | Econ. out sens.  | F6                                                  |
| 7   | Fan error                                                                                 | Outdoor fan      | EF                                                  |
| 8   | High pressure protection                                                                  | High pressure    | E1                                                  |
| 9   | Low pressure protection                                                                   | Low pressure     | E3                                                  |
| 10  | High discharge protection                                                                 | Hi-discharge     | E4                                                  |
| 11  | Capacity DIP switch error                                                                 | Capacity DIP     | c5                                                  |
| 12  | Communication error between the outdoor and indoor main boards                            | ODU-IDU Com.     | E6                                                  |
| 13  | Communication error between the outdoor main board and the drive board                    | Drive-main com.  | P6                                                  |
| 14  | Communication error between the display panel and indoor main board                       | IDU Com.         | E6                                                  |
| 15  | High pressure sensor error                                                                | HI-pre. sens.    | Fc                                                  |
| 16  | Leaving water temperature sensor error for the plate type heat exchanger of the heat pump | Temp-HELW        | F9                                                  |
| 17  | Leaving water temperature sensor error for the auxiliary electric heat of the heat pump   | Temp-AHLW        | dH                                                  |
| 18  | Entering water temperature sensor error of the plate type heat exchanger of the heat pump | Temp-HEEW        | No error code but<br>displayed on control<br>pannel |
| 19  | Water tank temperature sensor error ("NA" for mini chillers)                              | Tank sens.       | FE                                                  |
| 20  | Remote room temperature sensor error                                                      | T-Remote Air     | F3                                                  |

# Air-to-water Heat Pump Split Versati

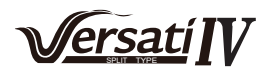

| No. | Full Name                                                                                                    | Displayed Name   | Error Code |
|-----|----------------------------------------------------------------------------------------------------|------------------|------------|
| 21  | Protection for the flow switch of the heat pump                                                                        | HP-Water Switch  | Ec         |
| 22  | Welding protection to the auxiliary electric heater 1 of the heat pump                                                 | Auxi. heater 1   | EH         |
| 23  | Welding protection to the auxiliary electric heater 2 of the heat pump                                                 | Auxi. heater 2   | EH         |
| 24  | Welding protection to the water tank electric heater                                                                   | AuxiWTH          | EH         |
| 25  | DC bus under-voltage or voltage drop error                                                                             | DC under-vol.    | PL         |
| 26  | DC bus over-voltage                                                                                                    | DC over-vol.     | PH         |
| 27  | AC current protection (input side)                                                                                     | AC curr. pro.    | PA         |
| 28  | IPM defective                                                                                                    | IPM defective    | H5         |
| 29  | PFC defective                                                                                                    | PFC defective    | Hc         |
| 30  | Start failure                                                                                                    | Start failure    | Lc         |
| 31  | Phase loss                                                                                                    | Phase loss       | Ld         |
| 32  | Jumper cap error                                                                                                    | Jumper cap error | c5         |
| 33  | Driver resetting                                                                                                    | Driver reset     | P0         |
| 34  | Compressor overcurrent                                                                                                 | Com. over-cur.   | P5         |
| 35  | Overspeed                                                                                                    | Overspeed        | LF         |
| 36  | Current sensing circuit error or current sensor error                                                                  | Current sen.     | Pc         |
| 37  | Desynchronization                                                                                                    | Desynchronize    | H7         |
| 38  | Compressor stalling                                                                                                    | Comp. stalling   | LE         |
| 39  | Radiator or IPM or PFC over-temperature                                                                                | Overtempmod.     | P8         |
| 40  | Radiator or IPM or PFC temperature sensor error                                                                        | T-mod. sensor    | P7         |
| 41  | Charging circuit error                                                                                                 | Charge circuit   | Pu         |
| 42  | AC input voltage error                                                                                                 | AC voltage       | PP         |
| 43  | Ambient temperature sensor error at the drive board                                                                    | Temp-driver      | PF         |
| 44  | AC contactor protection or input over-zero error                                                                       | AC contactor     | P9         |
| 45  | Temperature drift protection                                                                                           | Temp. drift      | PE         |
| 46  | Sensor connection protection ( the current sensor fails to be connected with the corresponding phase U and or phase V) | Sensor con.      | Pd         |
| 47  | Communication error between the display panel and the outdoor unit                                                     | ODU Com.         | E6         |
| 48  | Refrigerant vapor line temperature sensor error                                                                        | Temp RGL         | F0         |
| 49  | Refrigerant liquid line temperature sensor error                                                                       | Temp RLL         | F1         |
| 50  | 4-way valve error                                                                                                    | 4-way valve      | U7         |

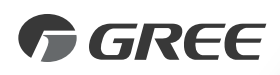

# GREE ELECTRIC APPLIANCES, INC. OF ZHUHAI

Add: West Jinji Rd, Qianshan, Zhuhai,Guangdong, China, 519070 Tel: (+86-756) 8522218 Fax: (+86-756) 8669426 global@cn.gree.com www.gree.com

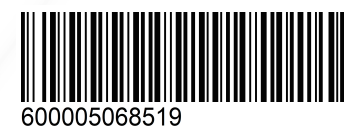